## The Cinematic Look

 $\bullet \bullet \bullet$ 

Film still assignment

- 1. Pull back go wide! Shoot 16x9 or crop.
- 2. Show more than just a central subject
- 3. Use light to show depth

#### 4. Use practical or hidden lights

- 5. Tell a moment in a story/narrative. No posed portraits.
- 6. Don't be afraid of the dark (if balanced with light)
- 7. Color grade image (Adobe Camera Raw or Lightroom)

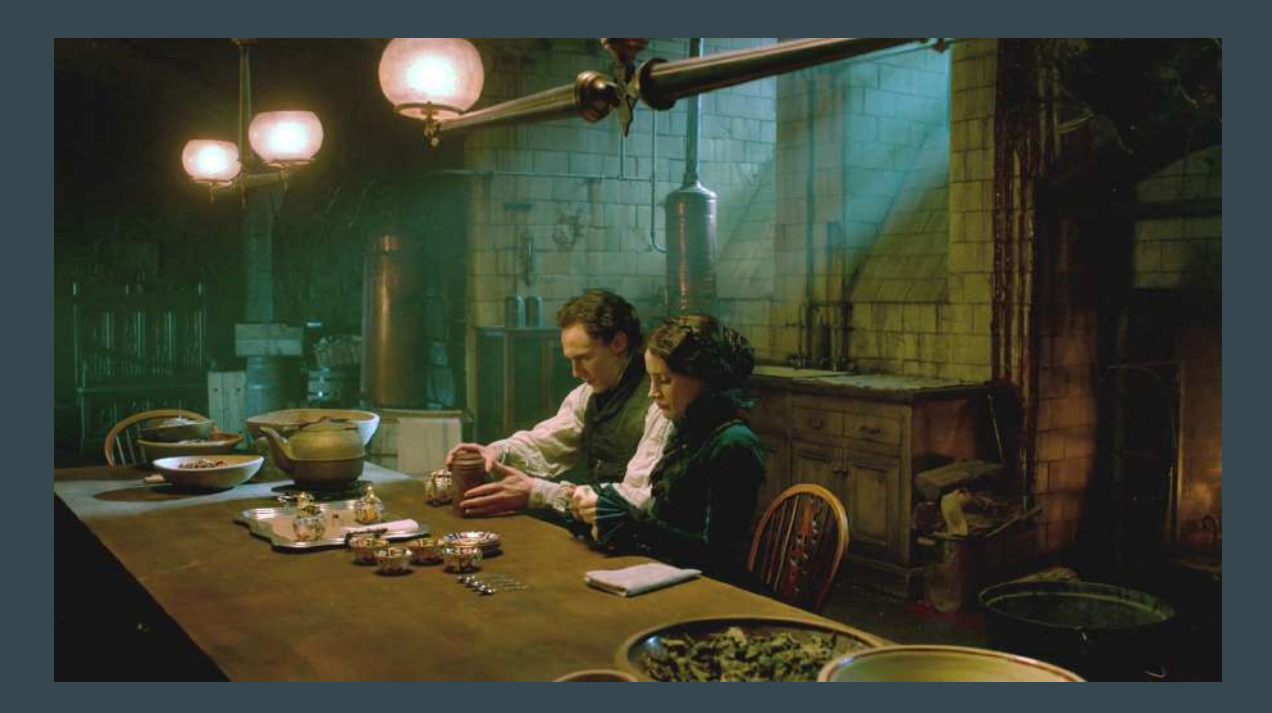

#### How to get it

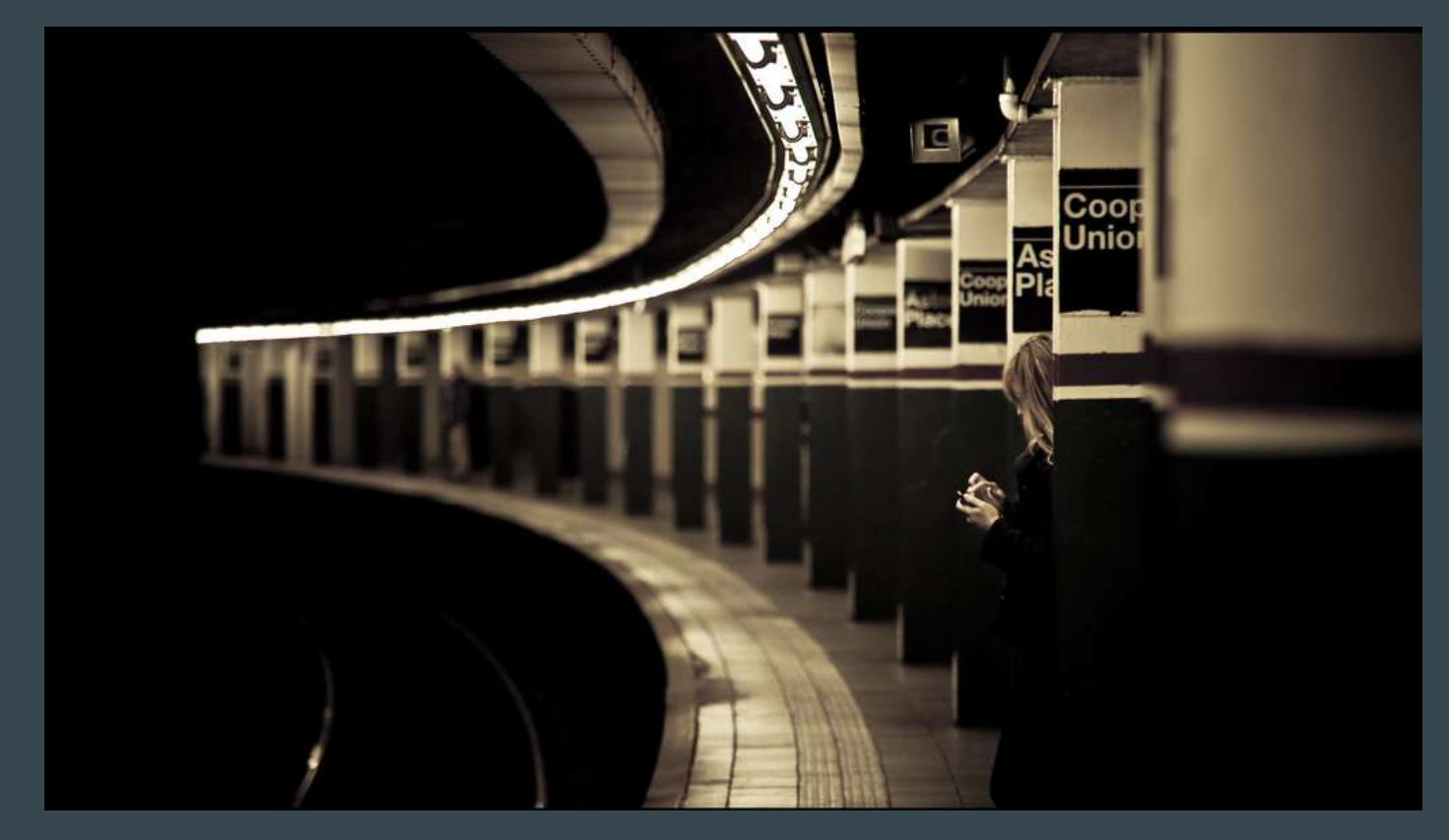

Pull back - go wide! Shoot 16x9 or crop.

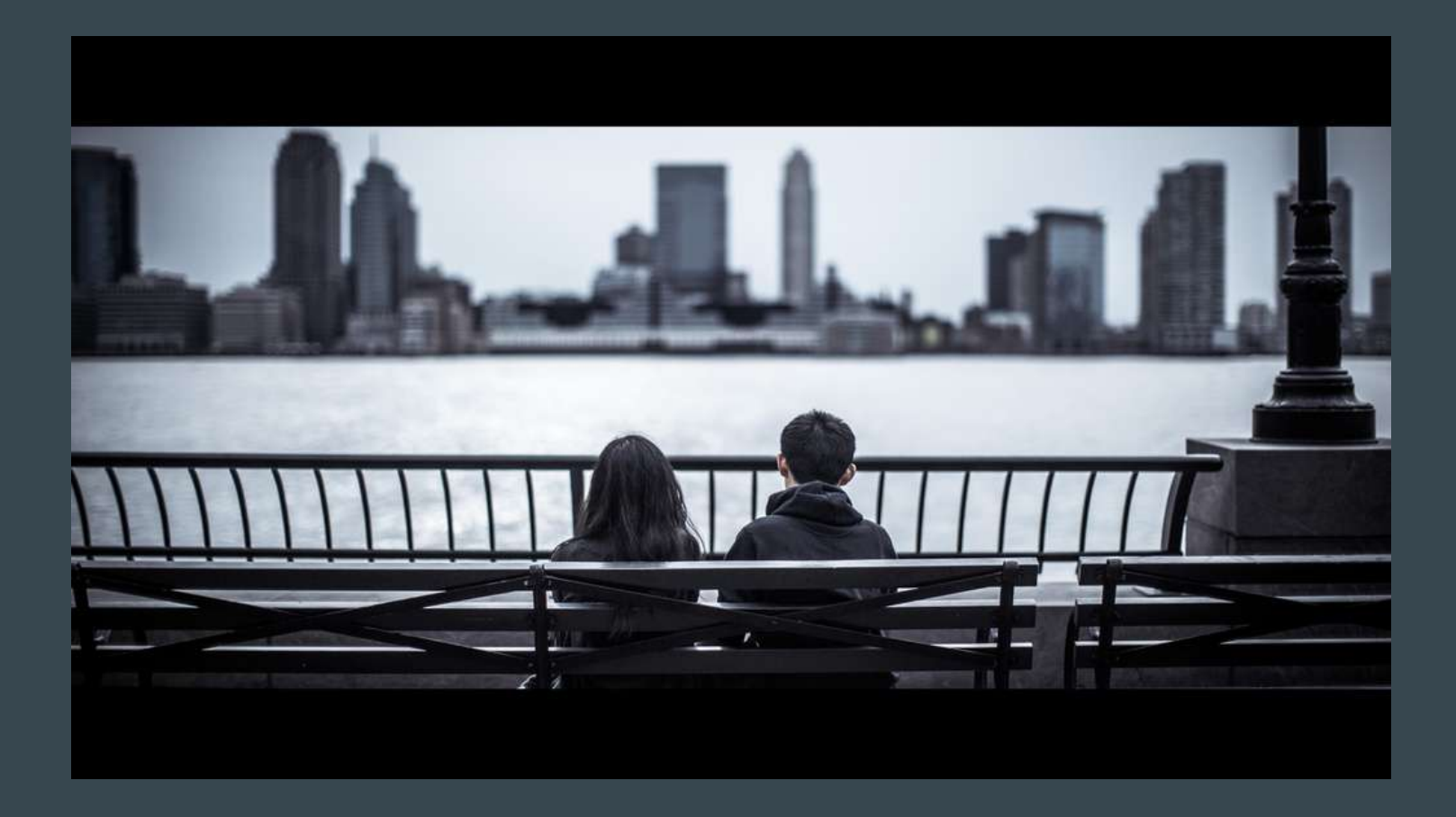

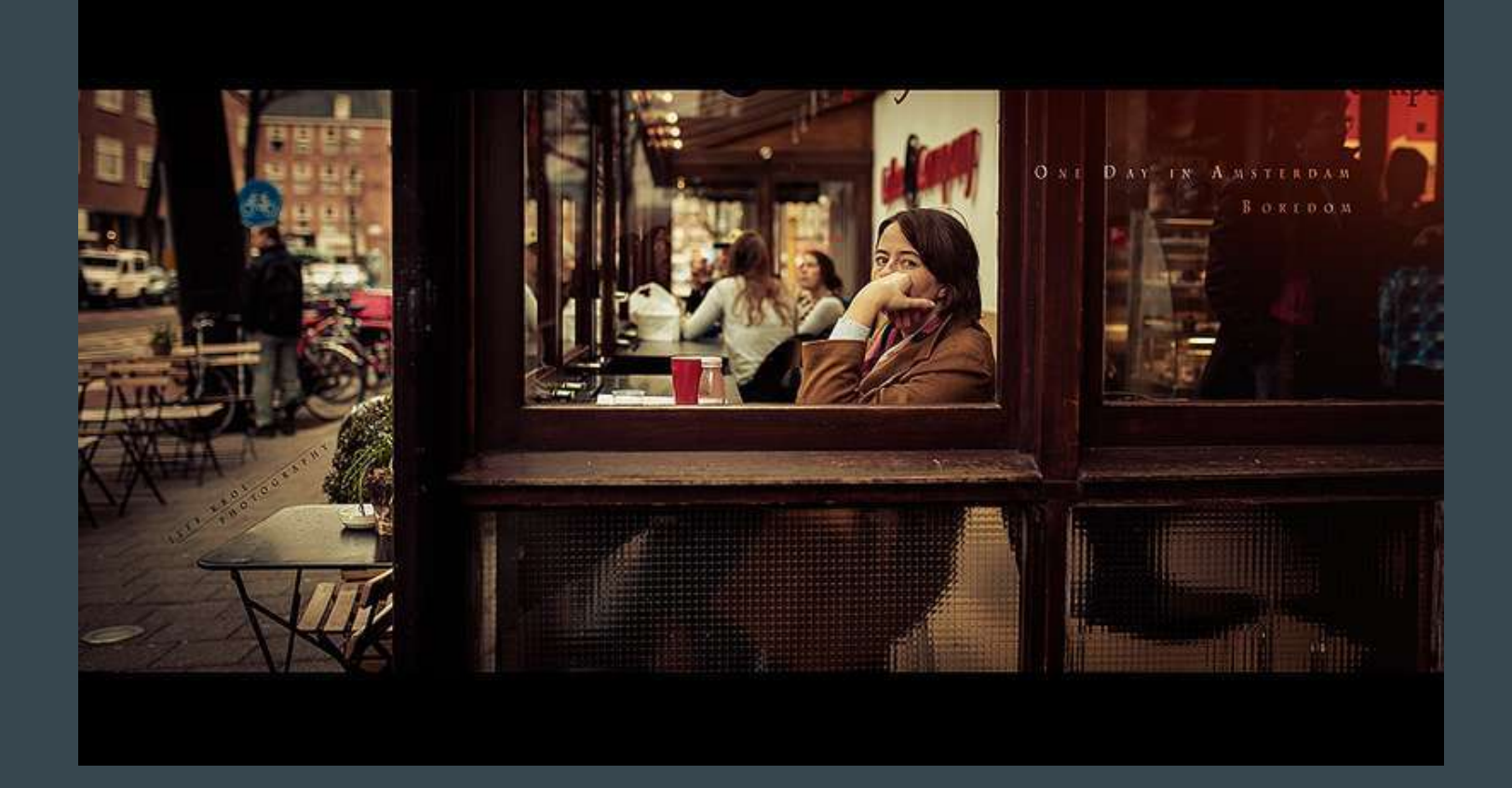

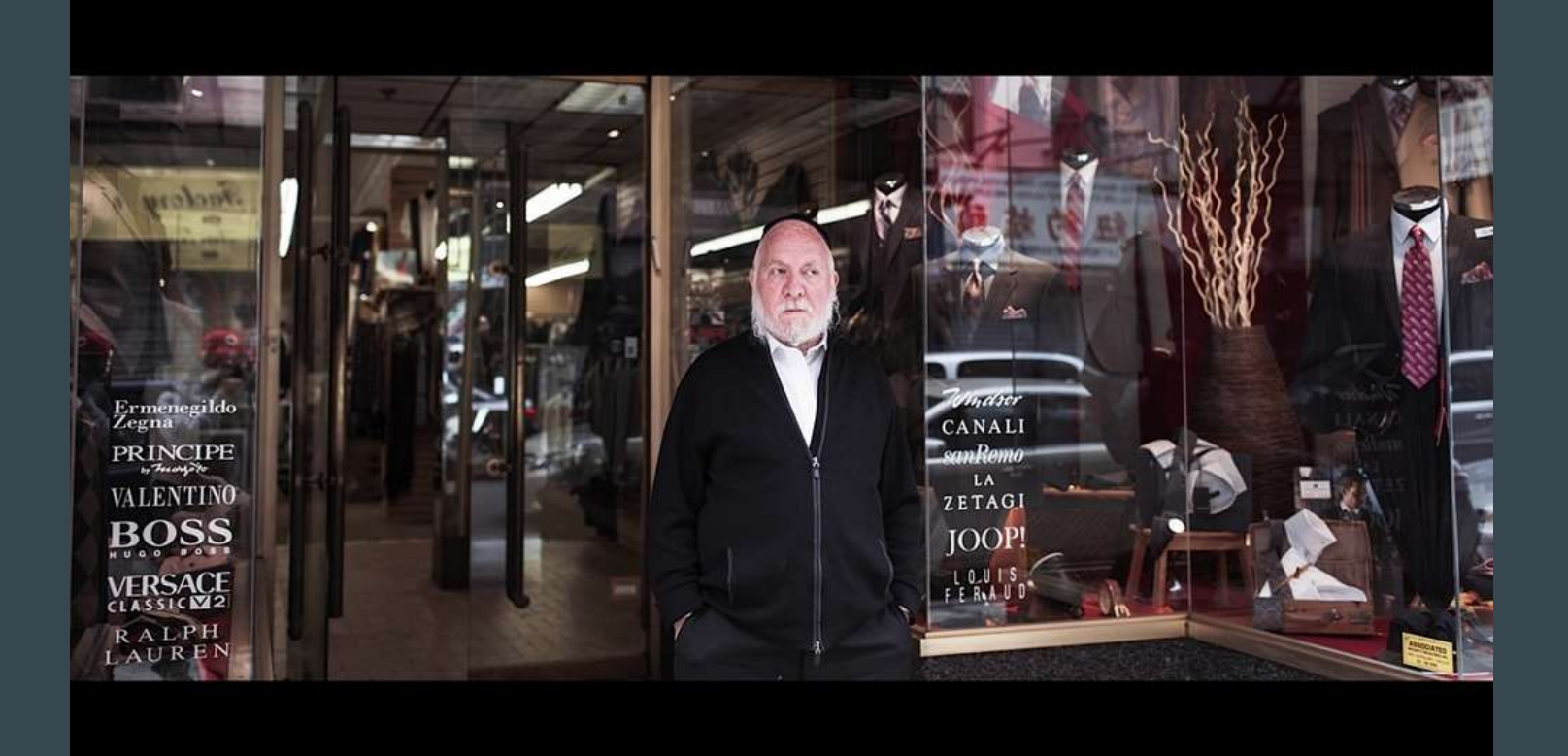

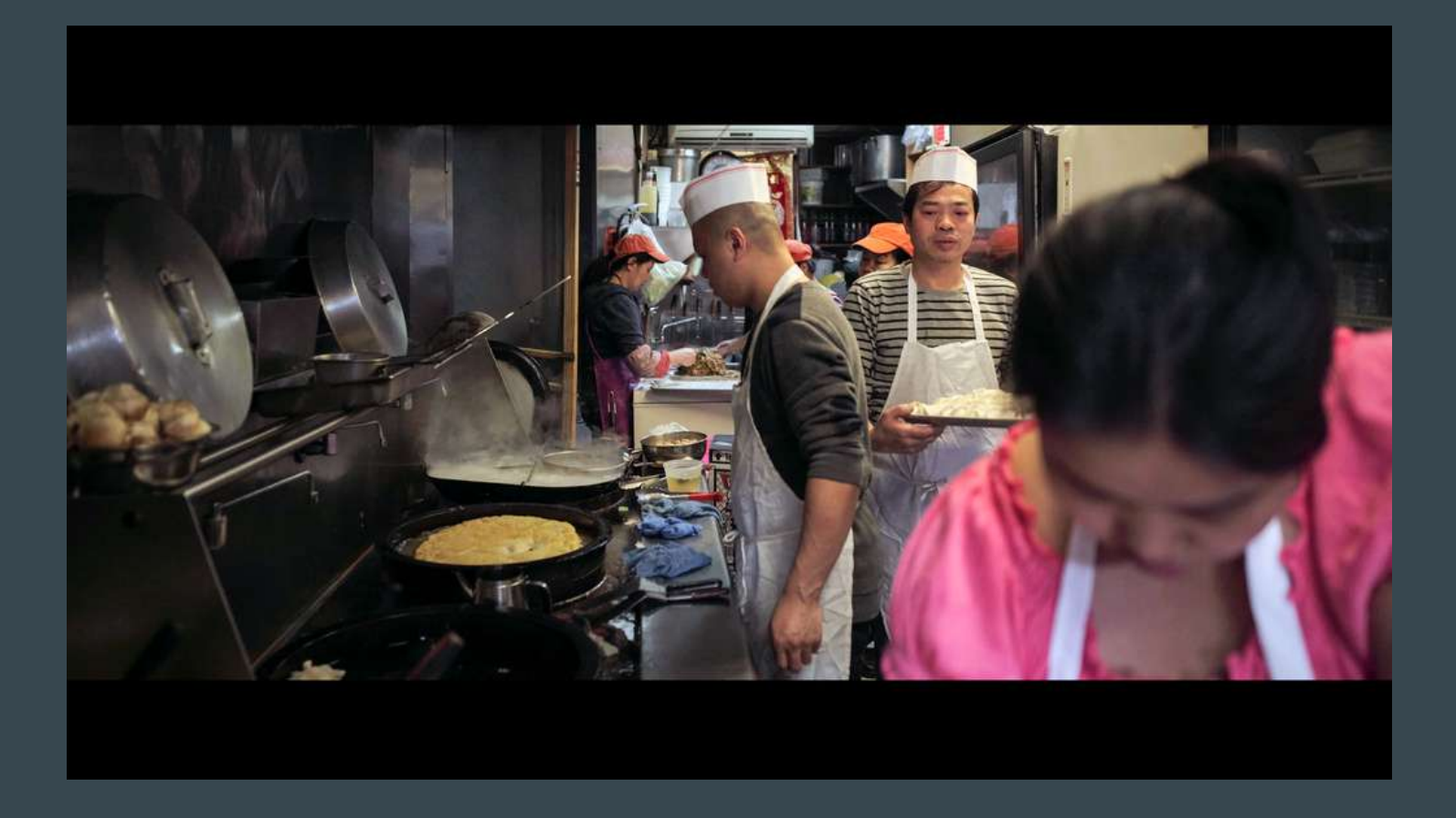

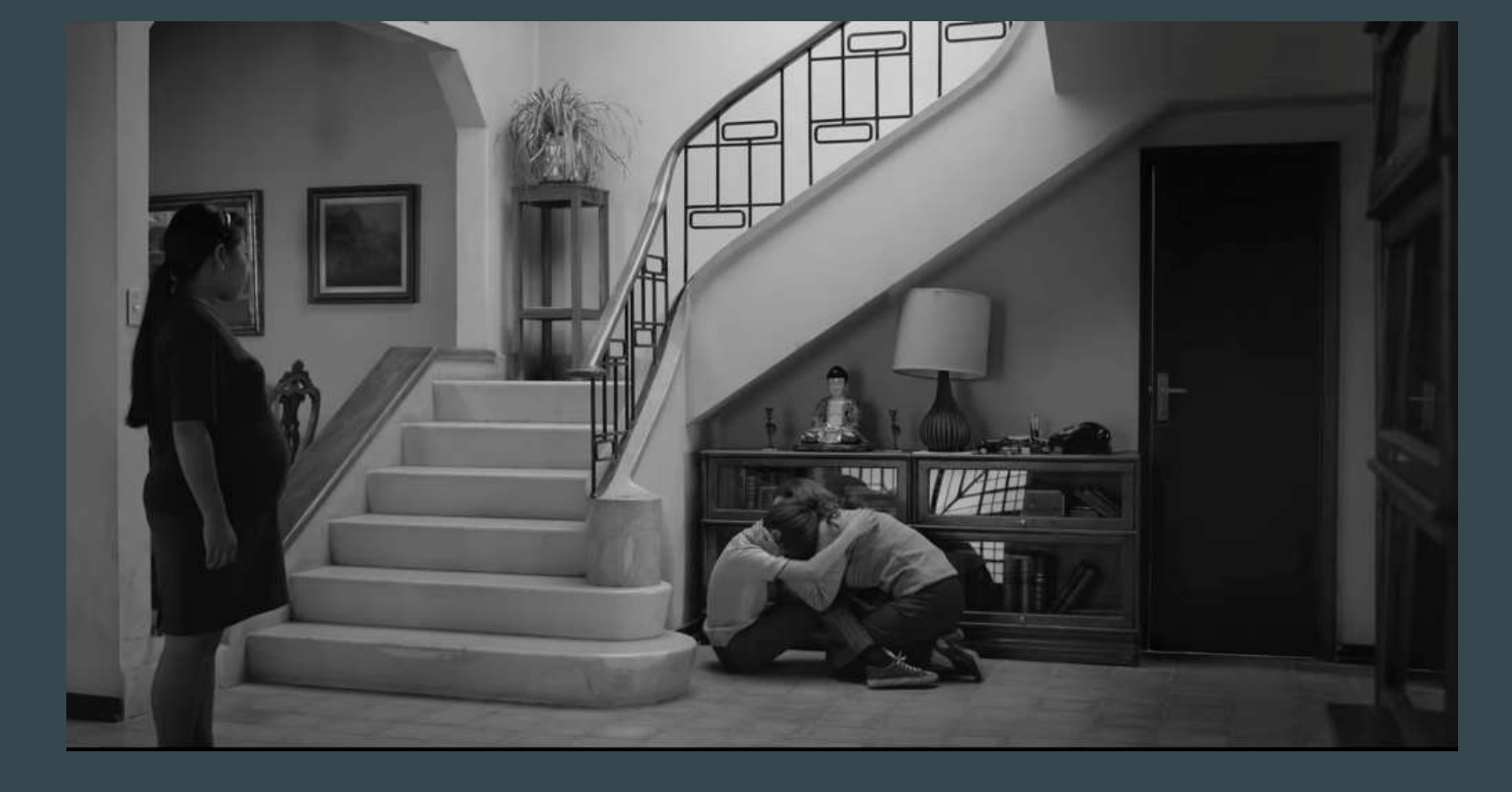

Don't rely on a single subject. Use different parts of the frame

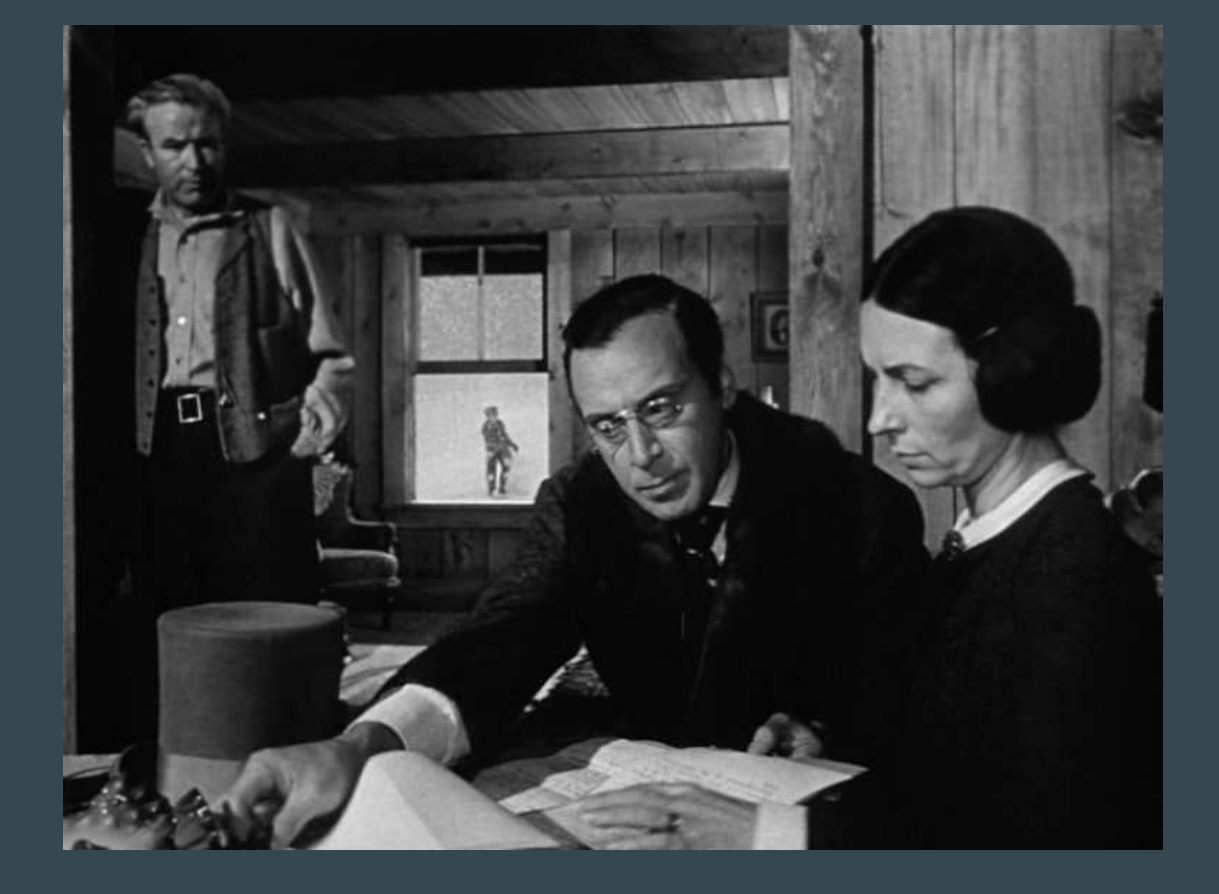

#### Multiple subjects add depth to a frame

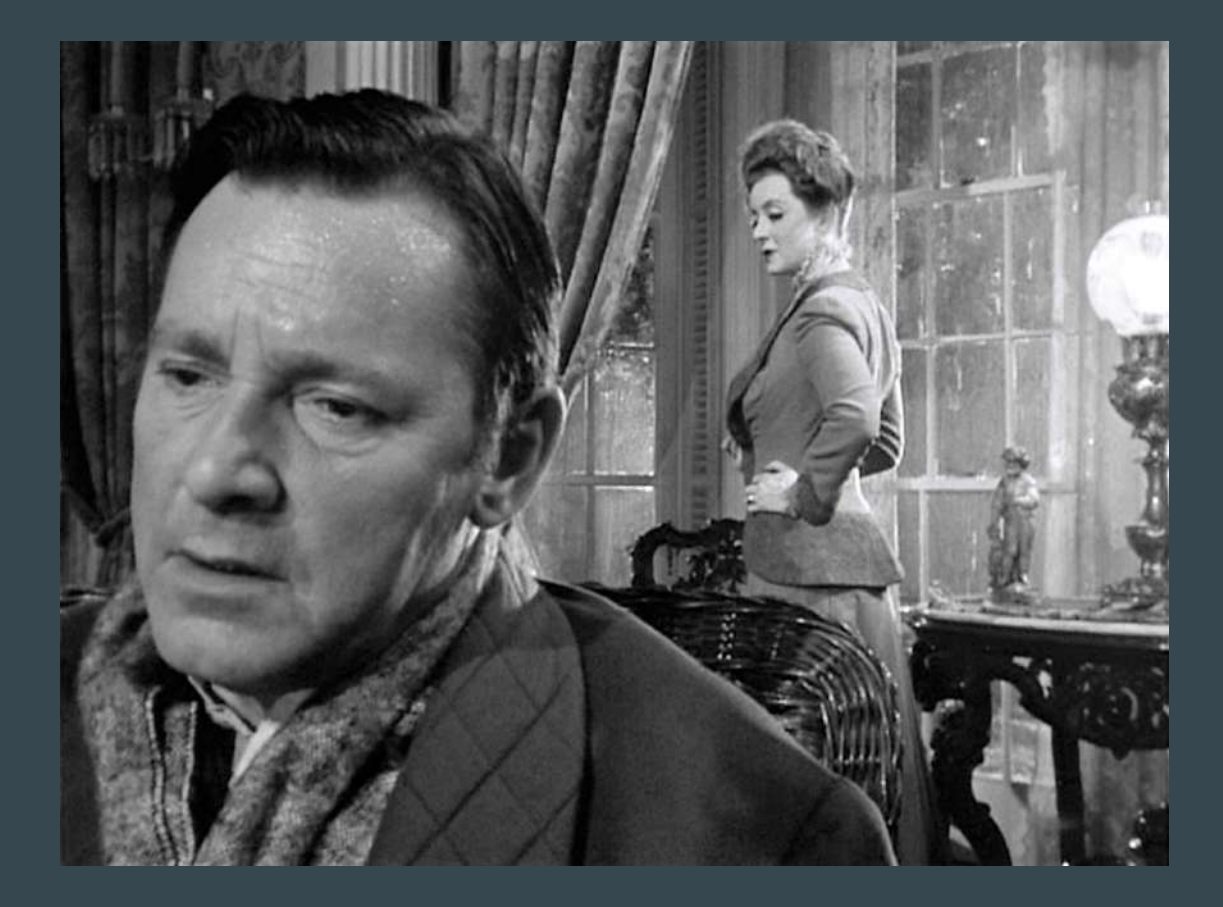

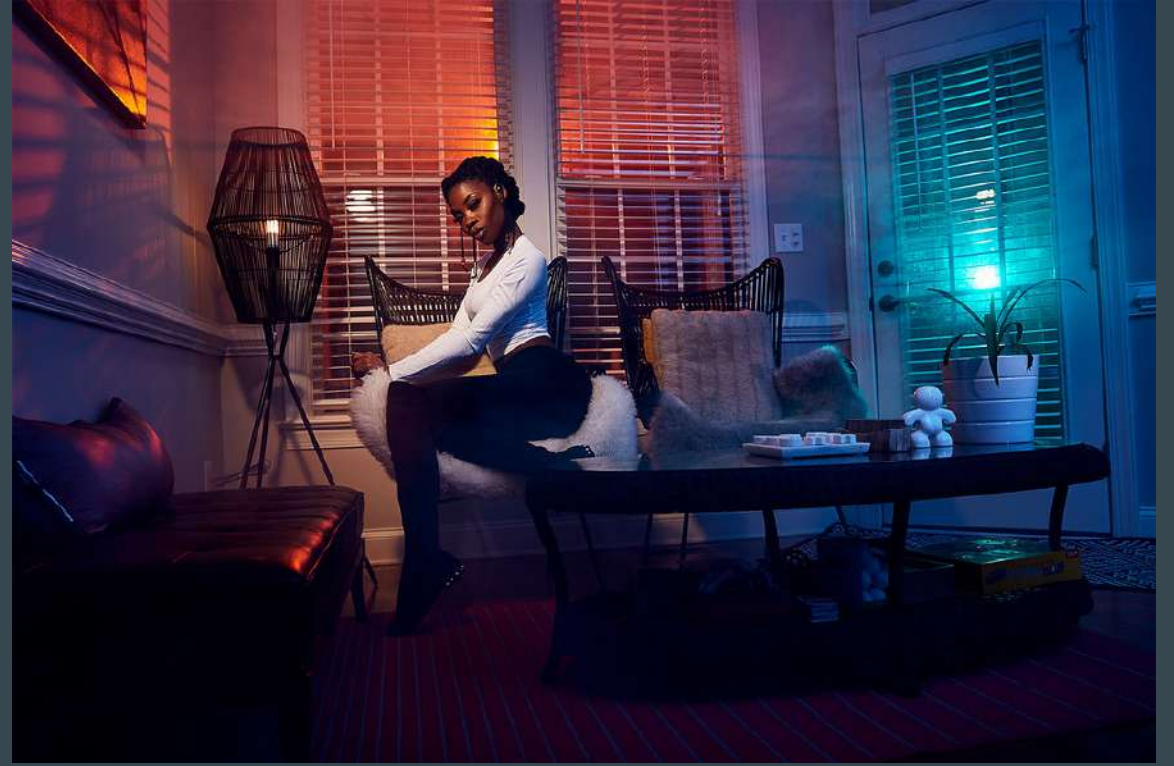

Use light to show depth

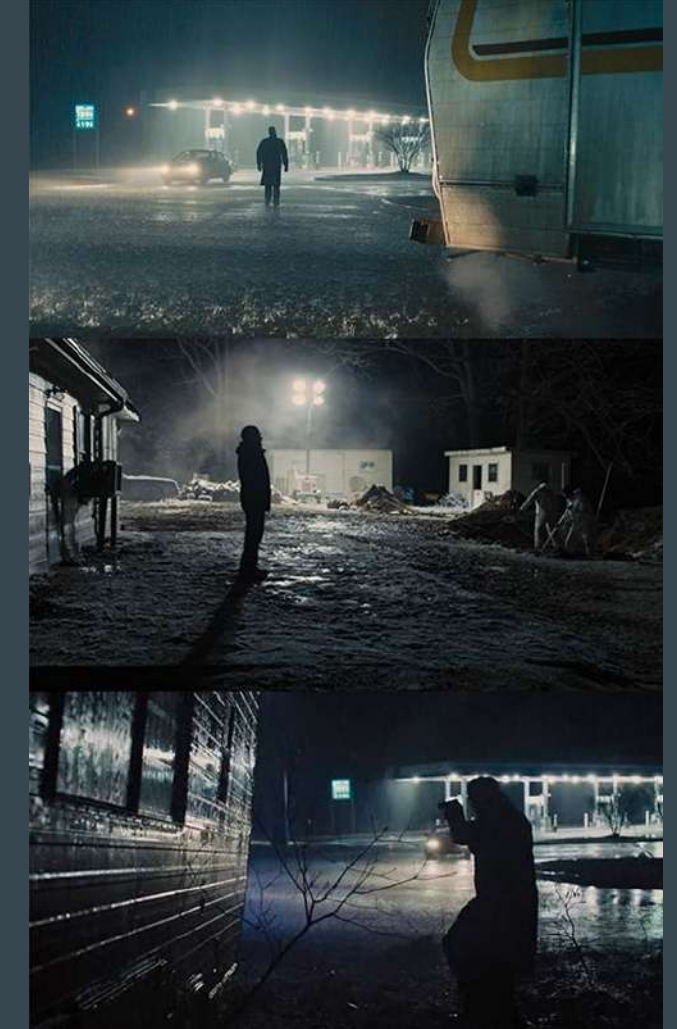

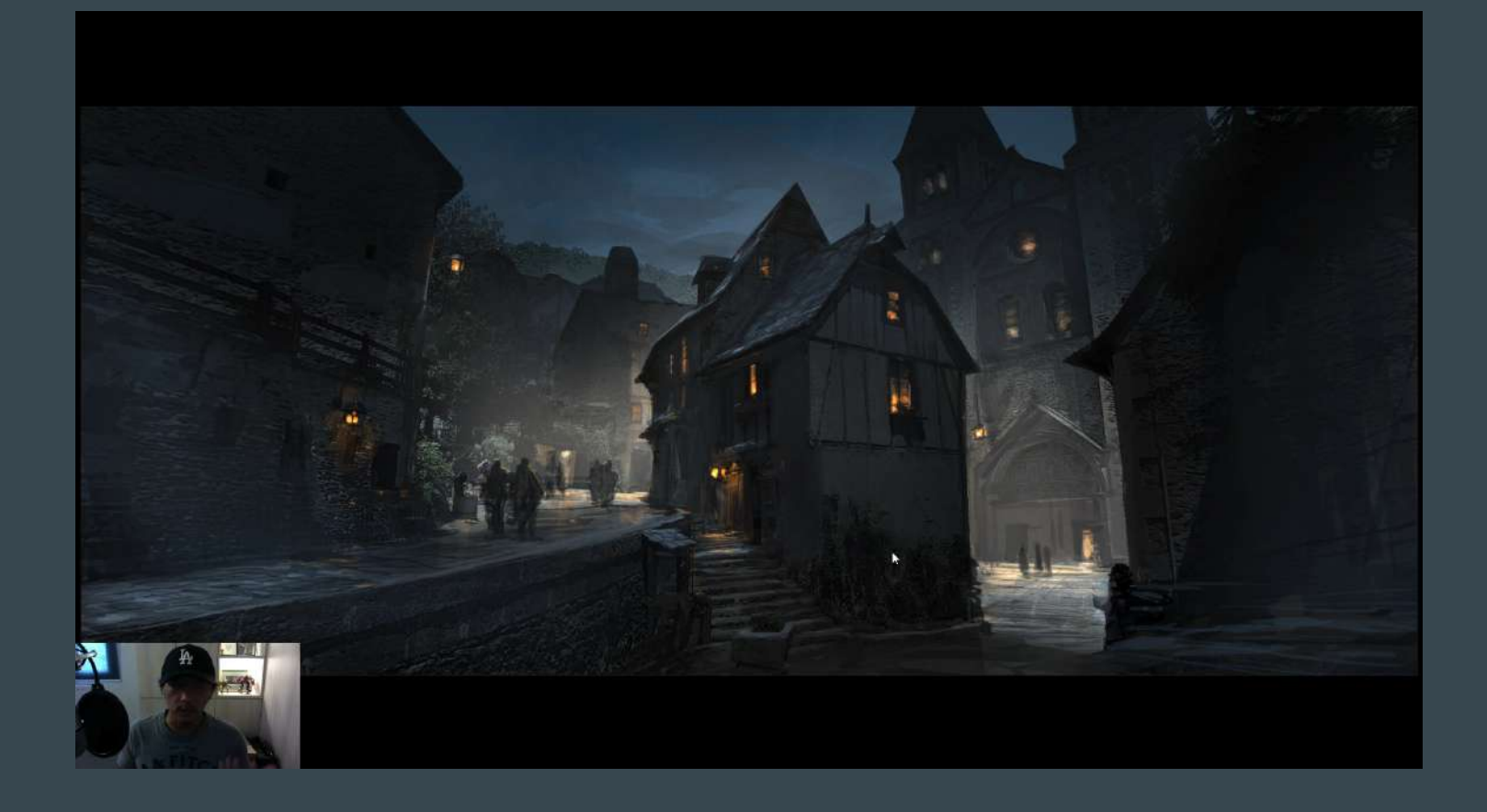

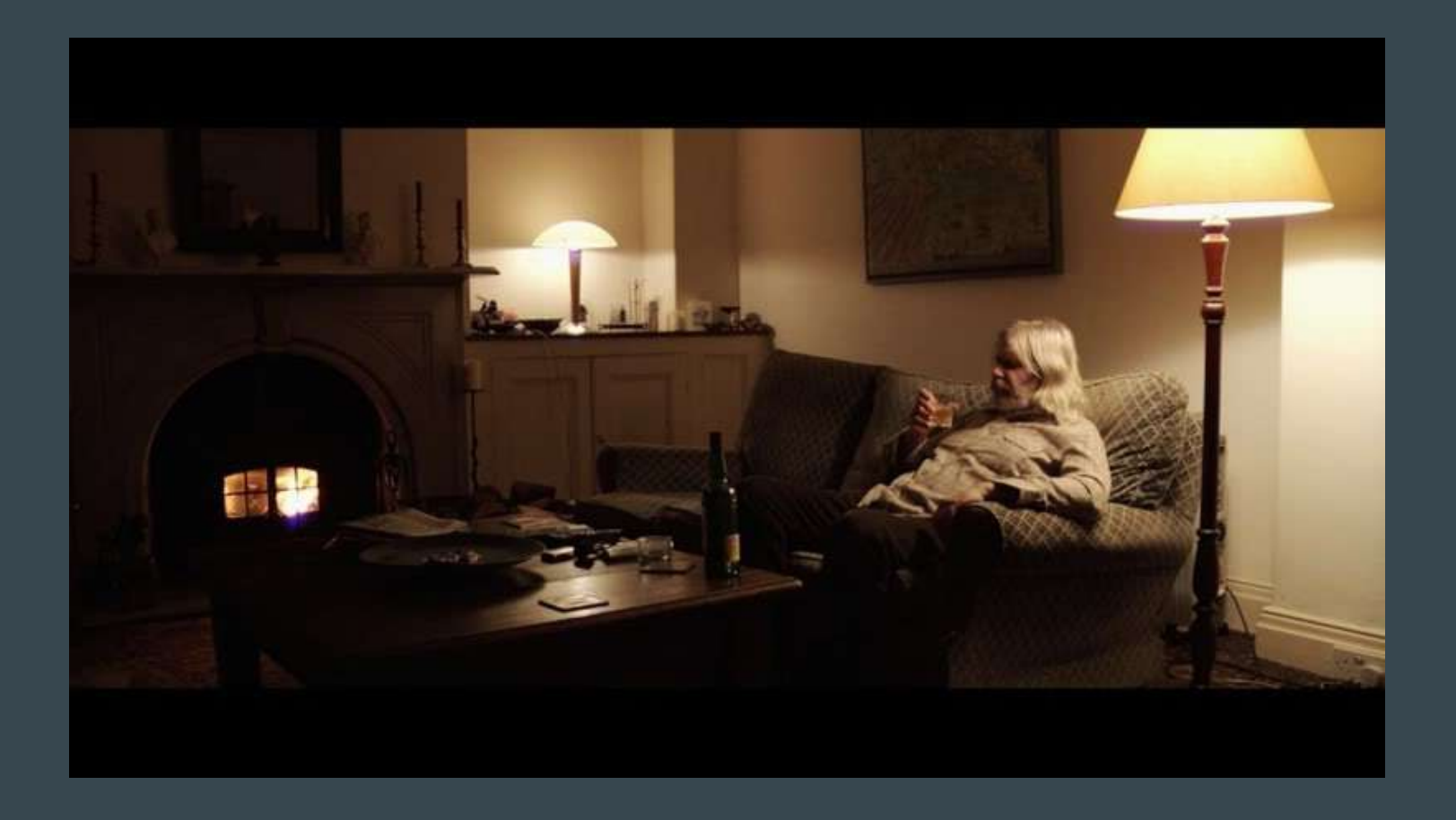

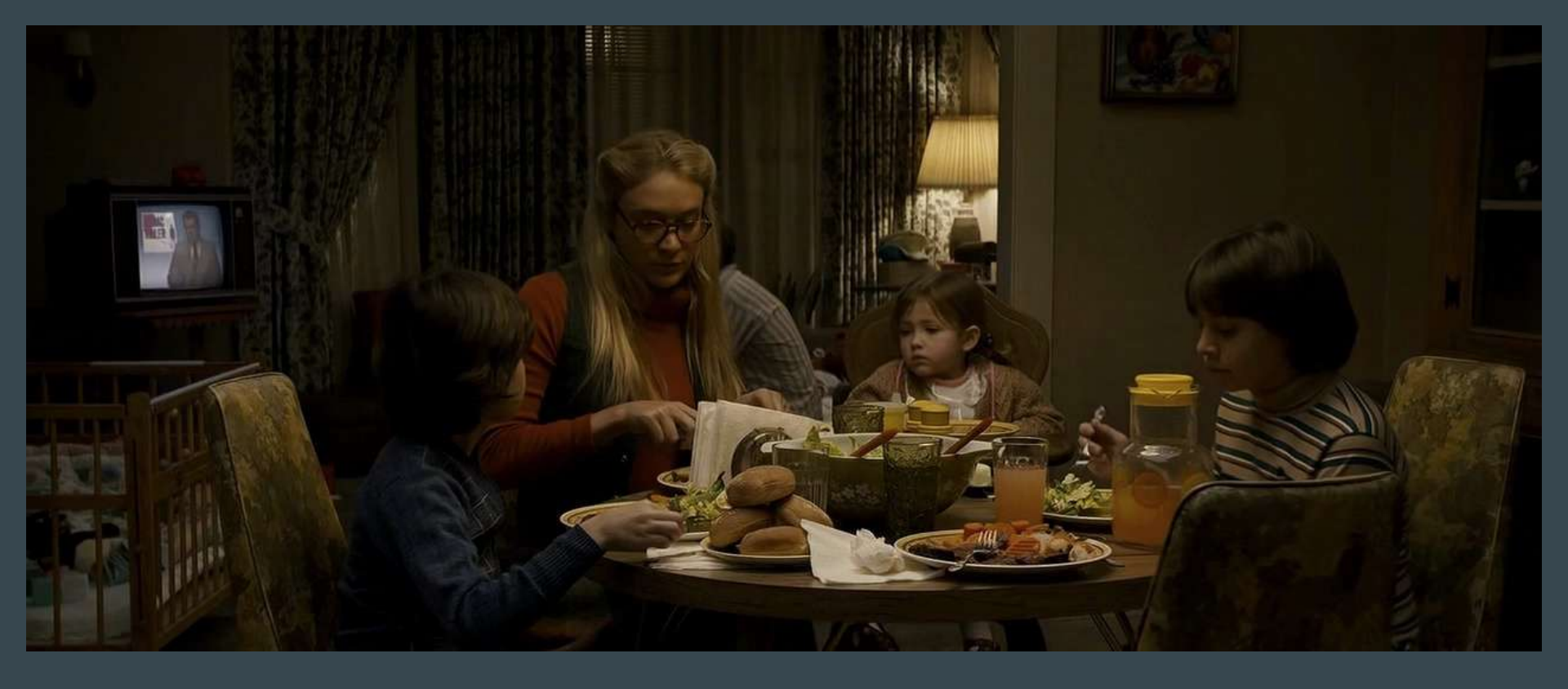

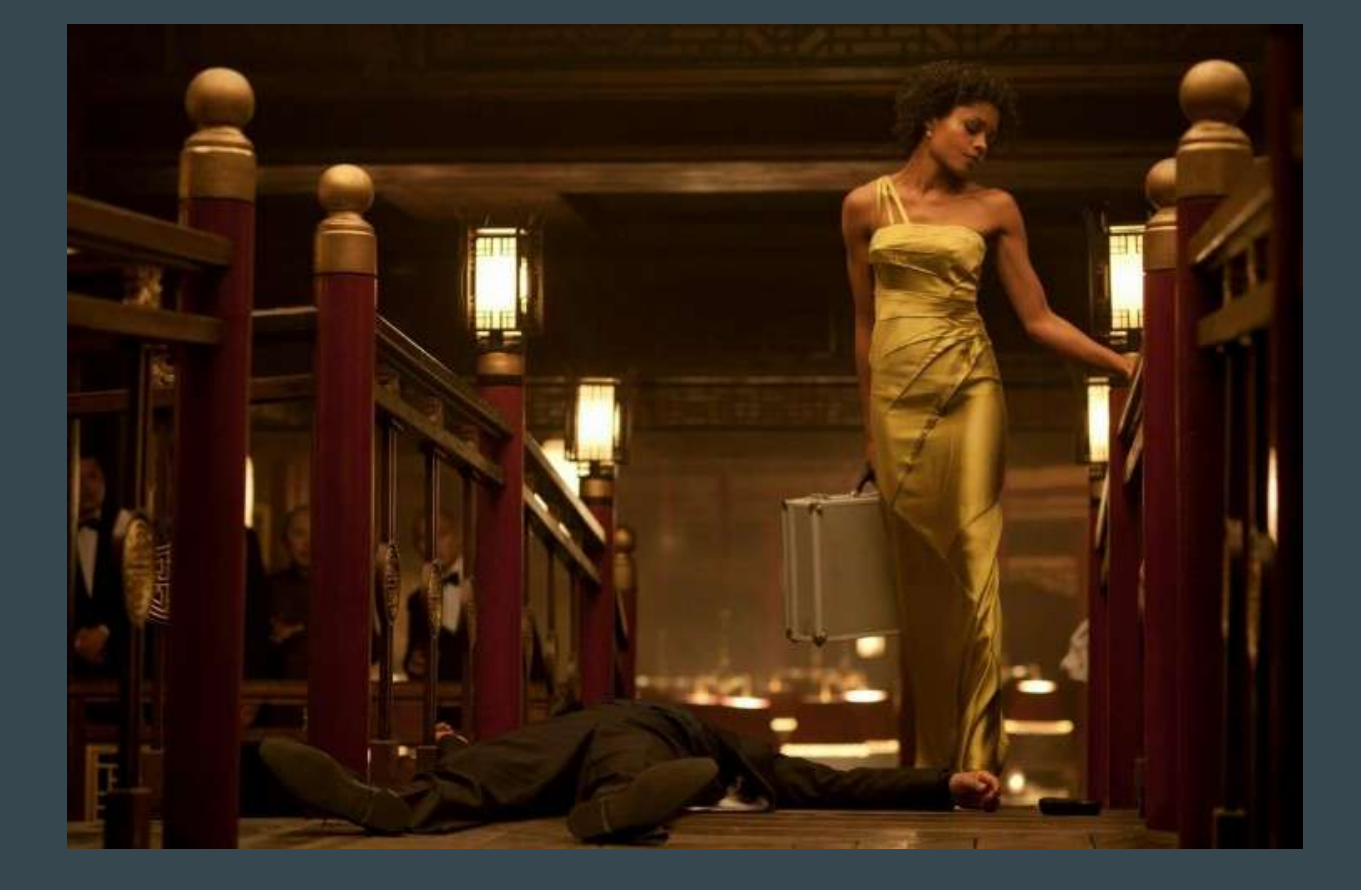

**Practical Lighting** 

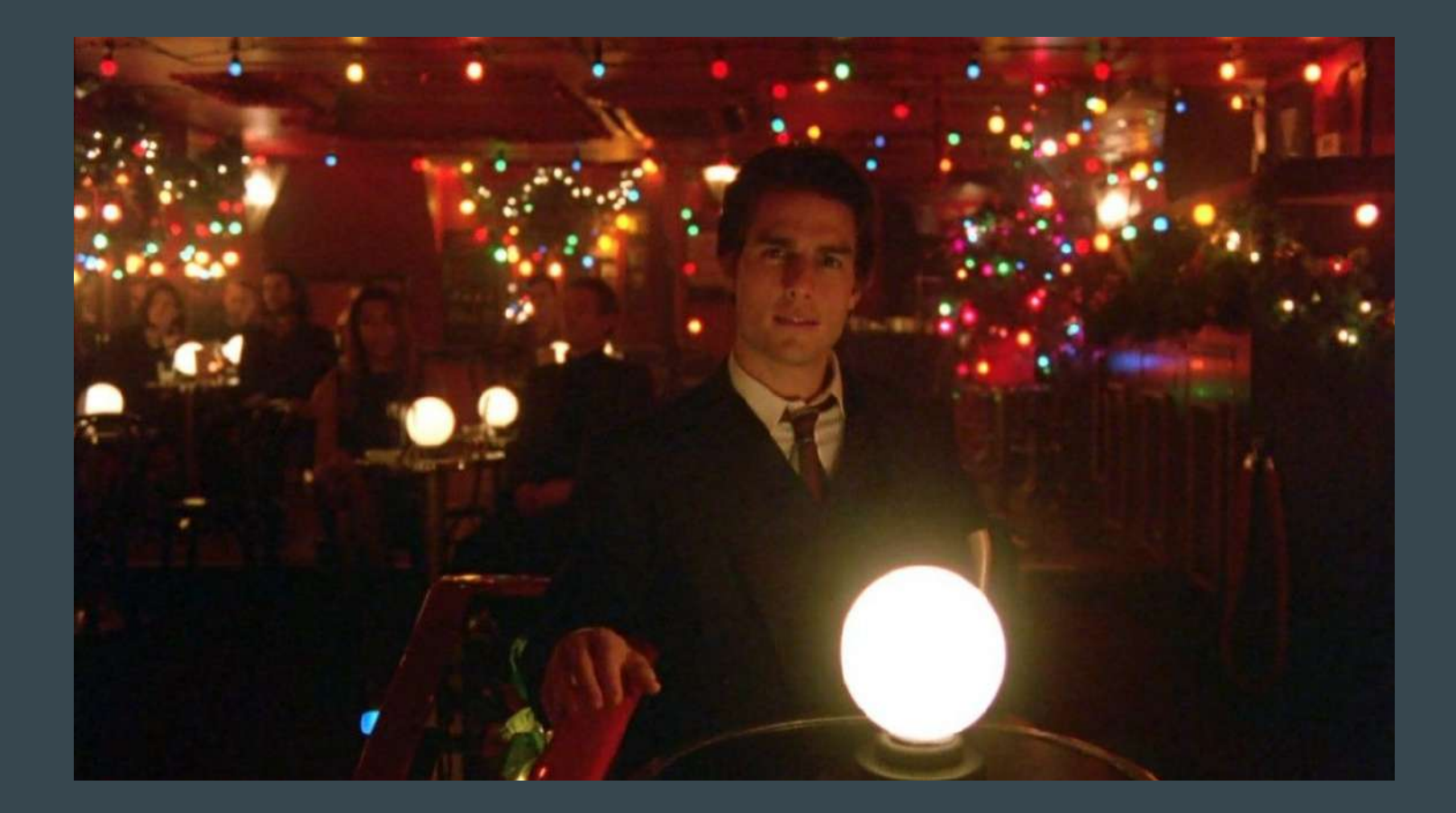

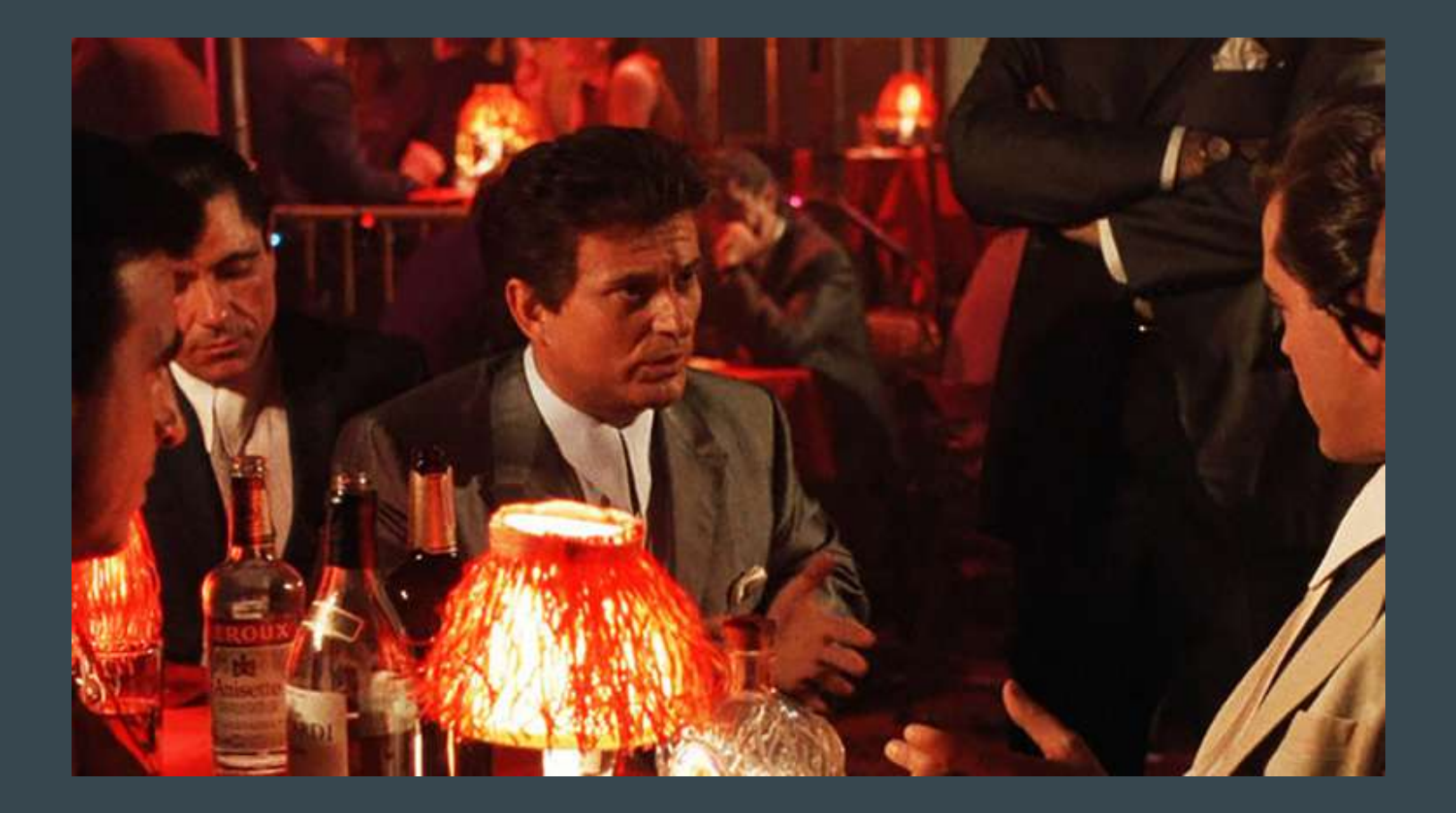

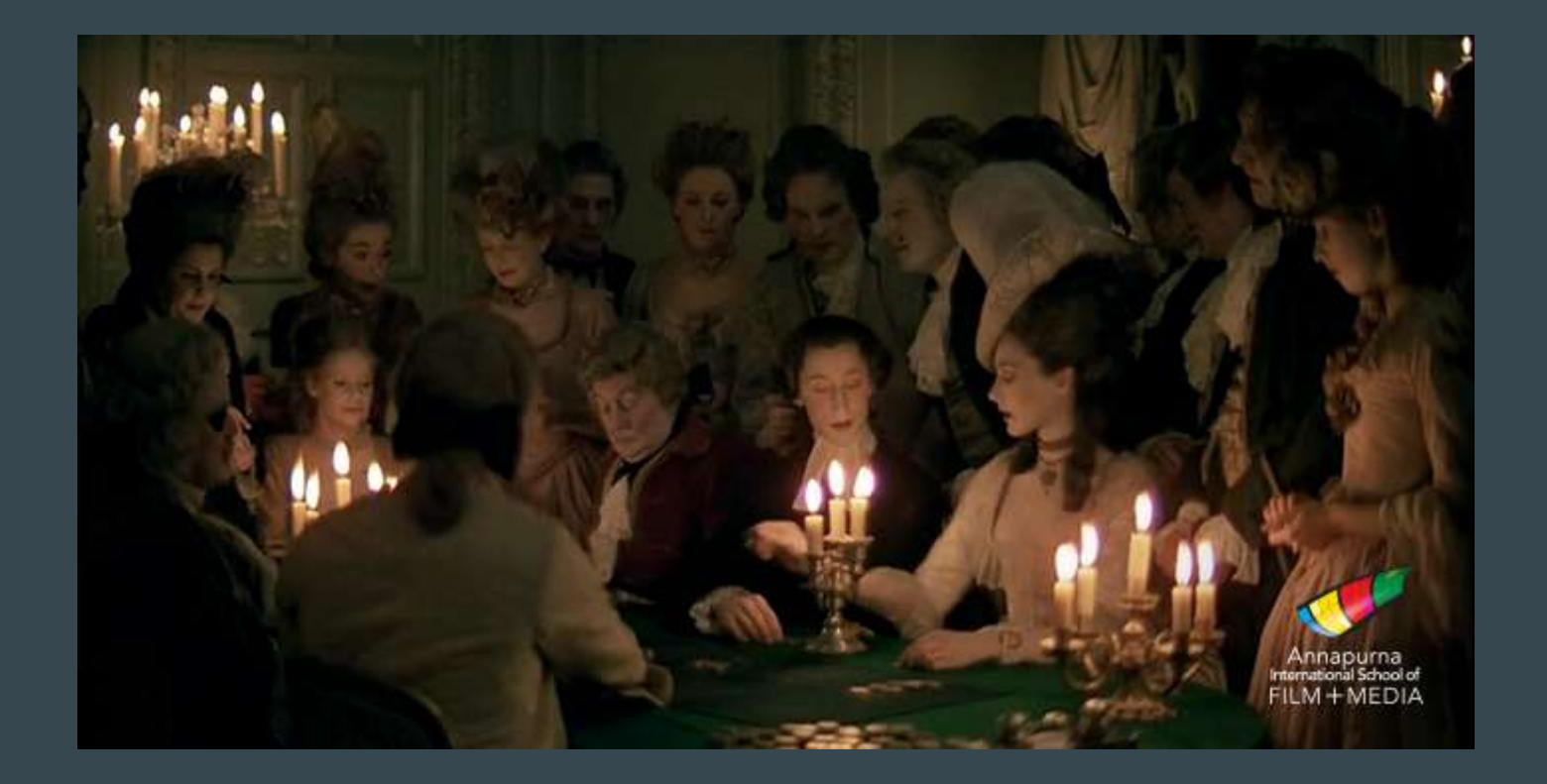

#### Extreme practical lighting

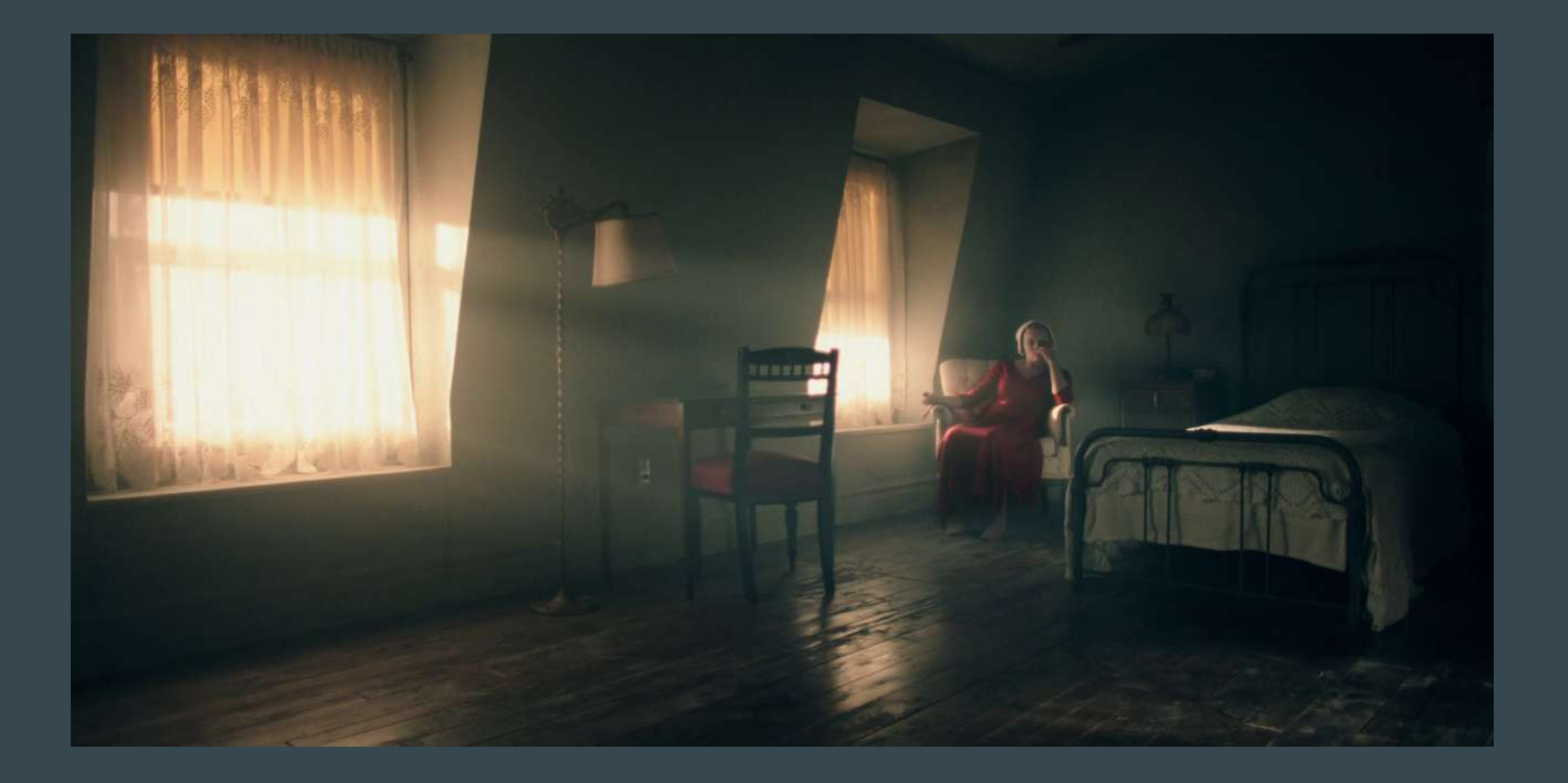

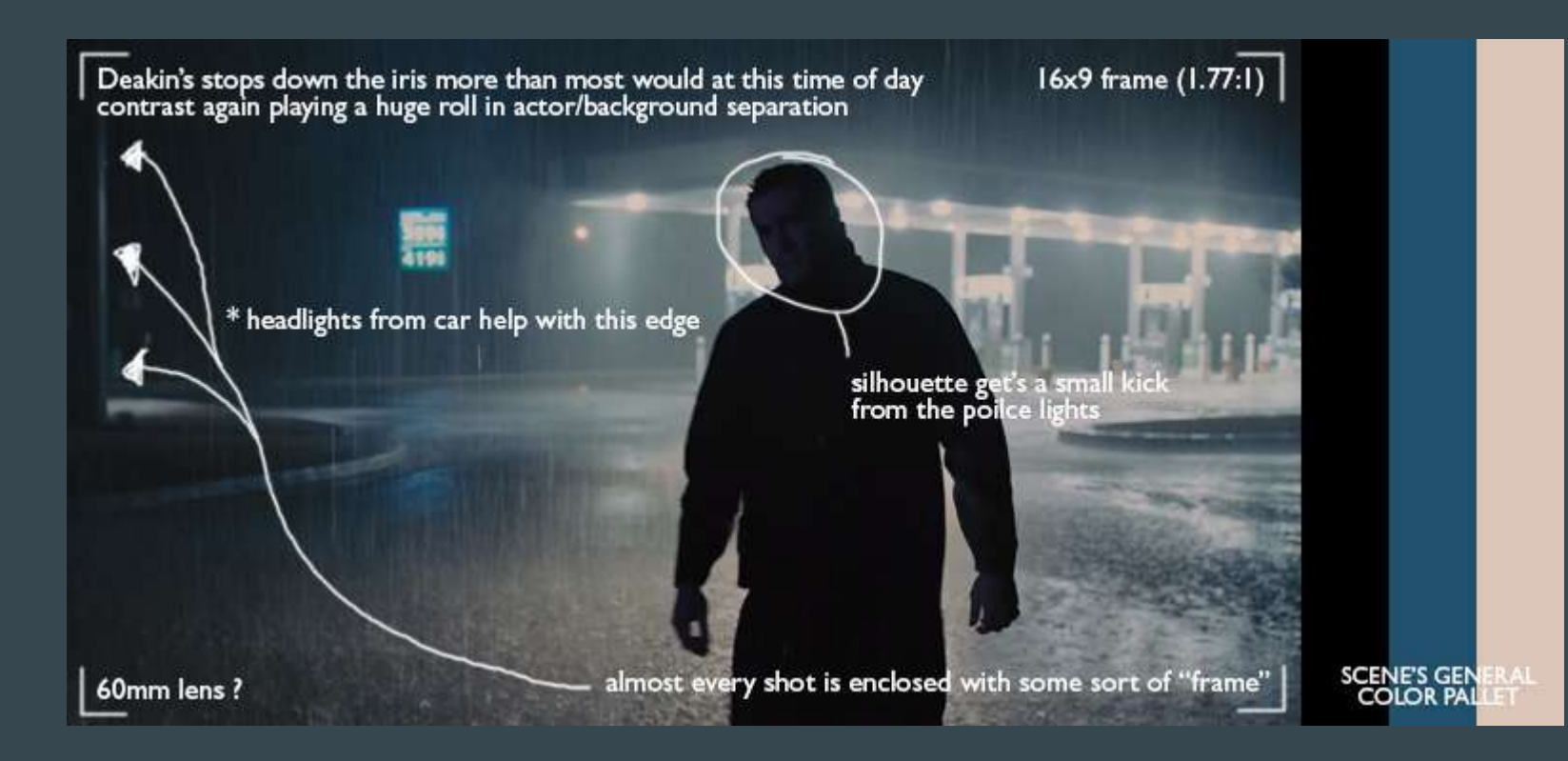

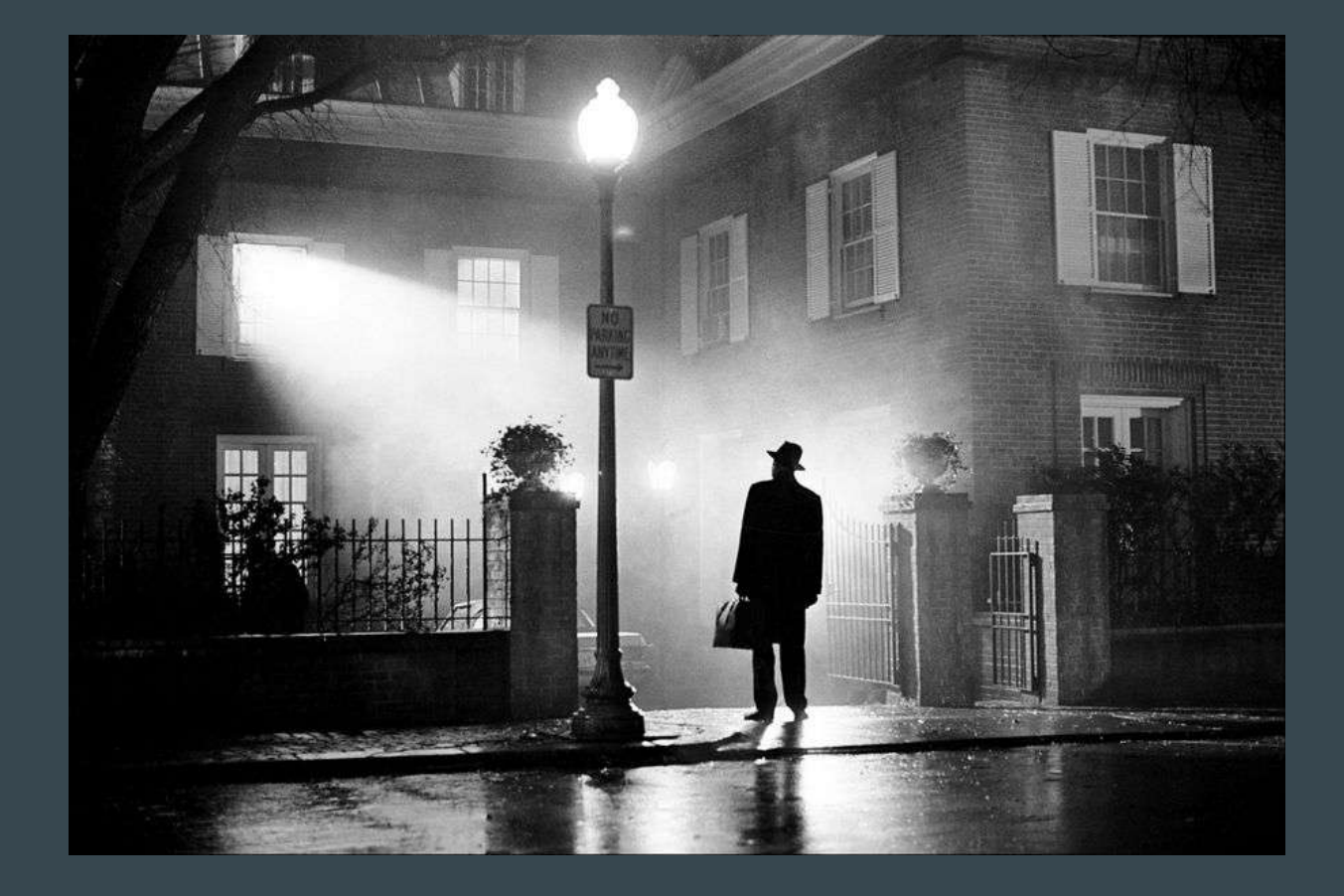

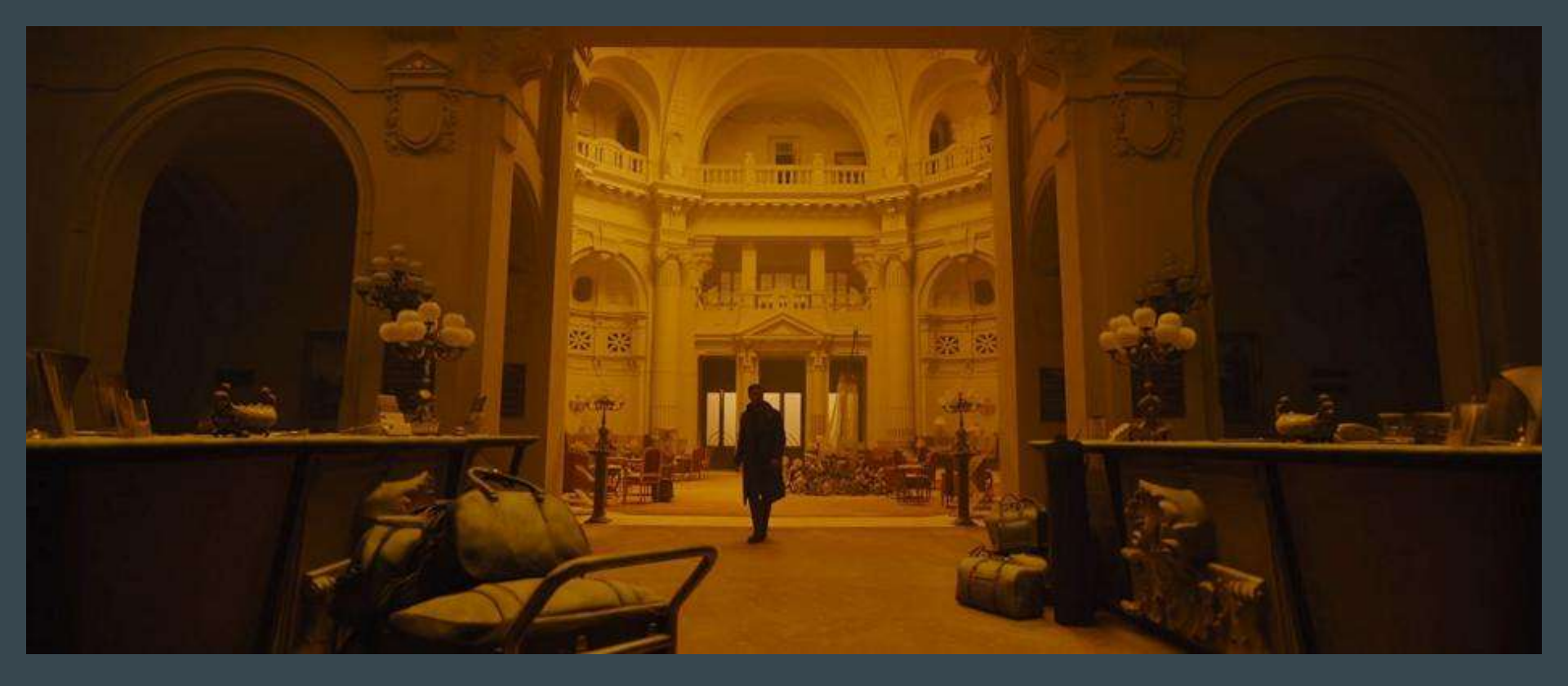

#### Hidden lighting source

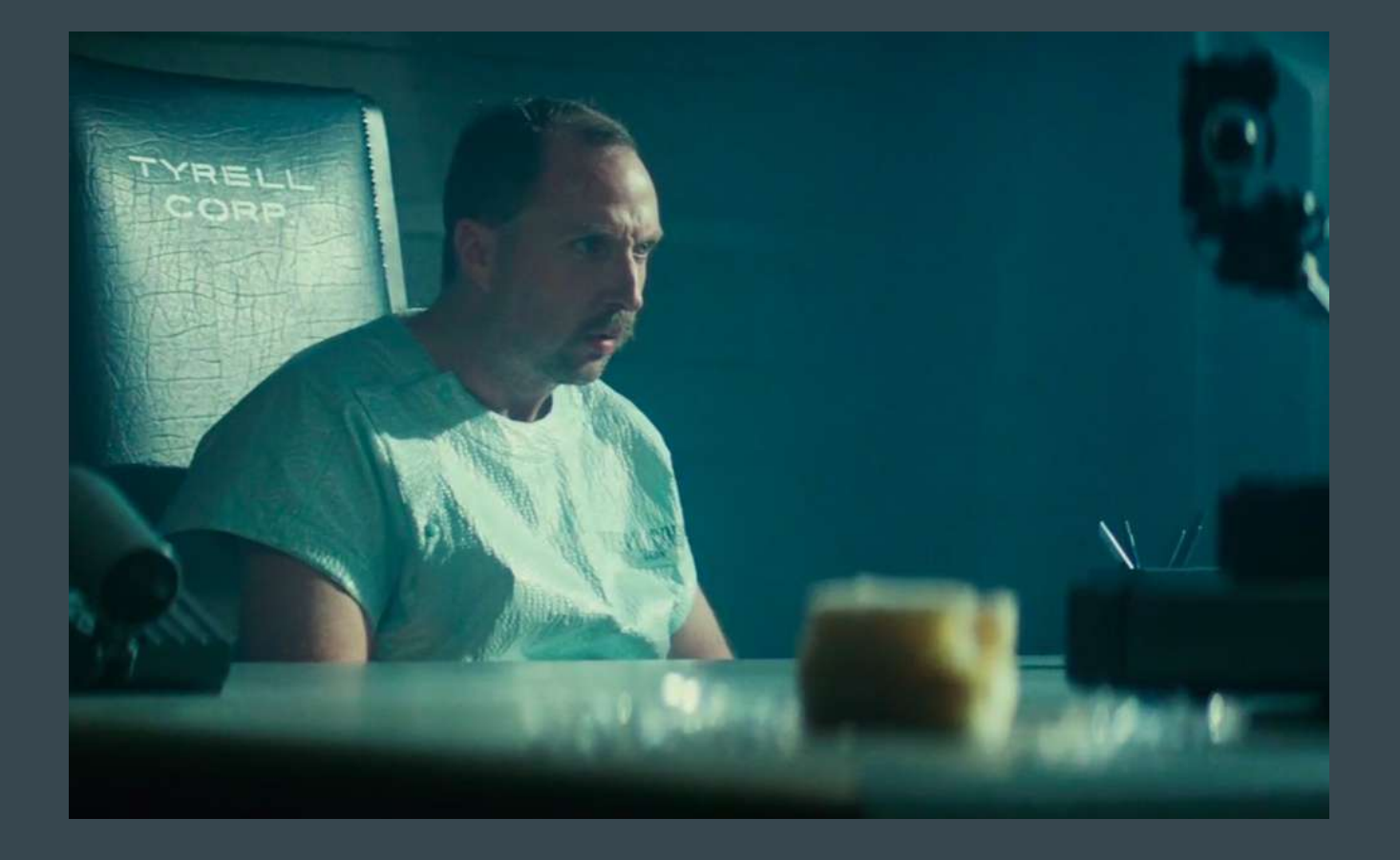

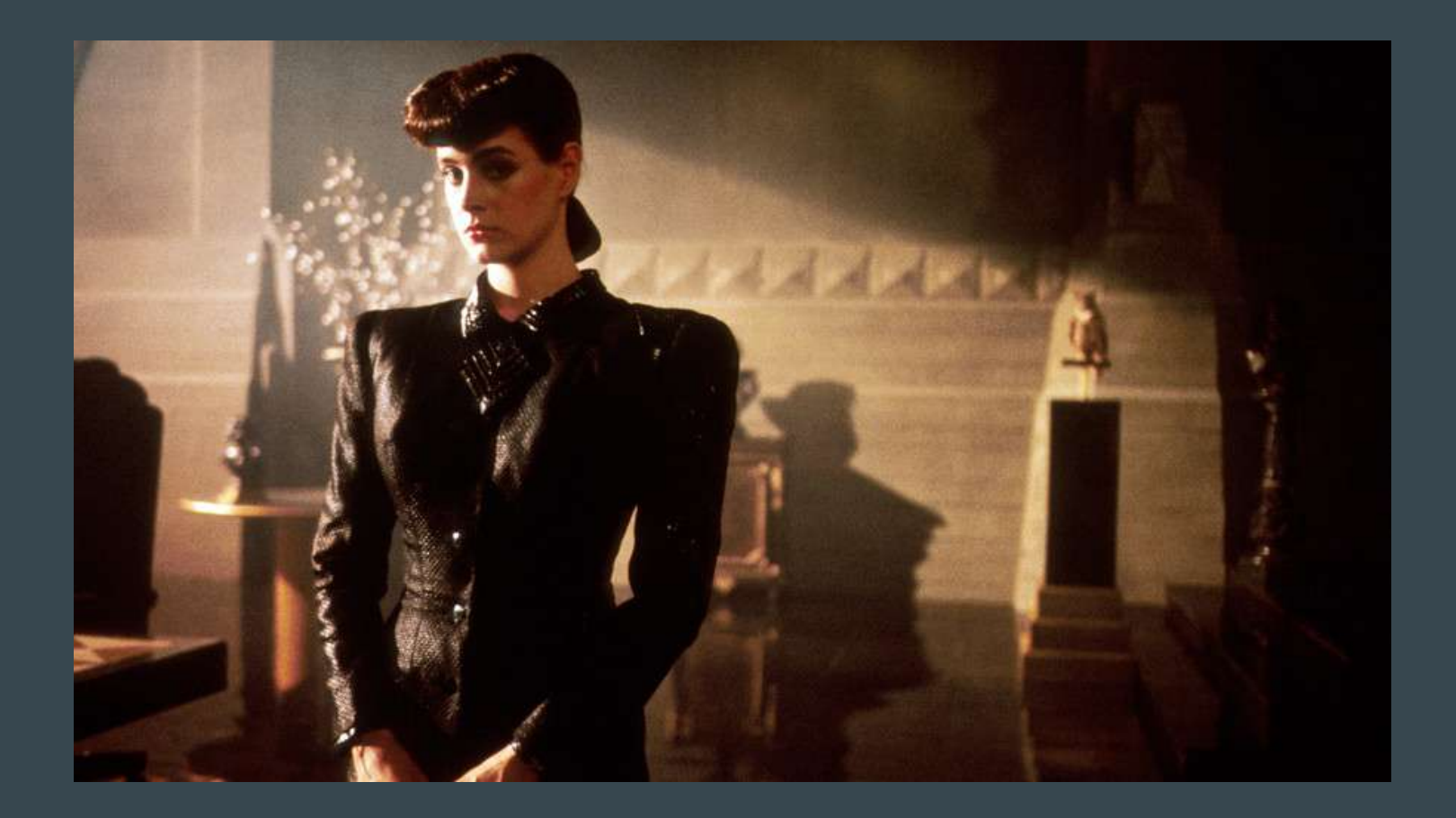

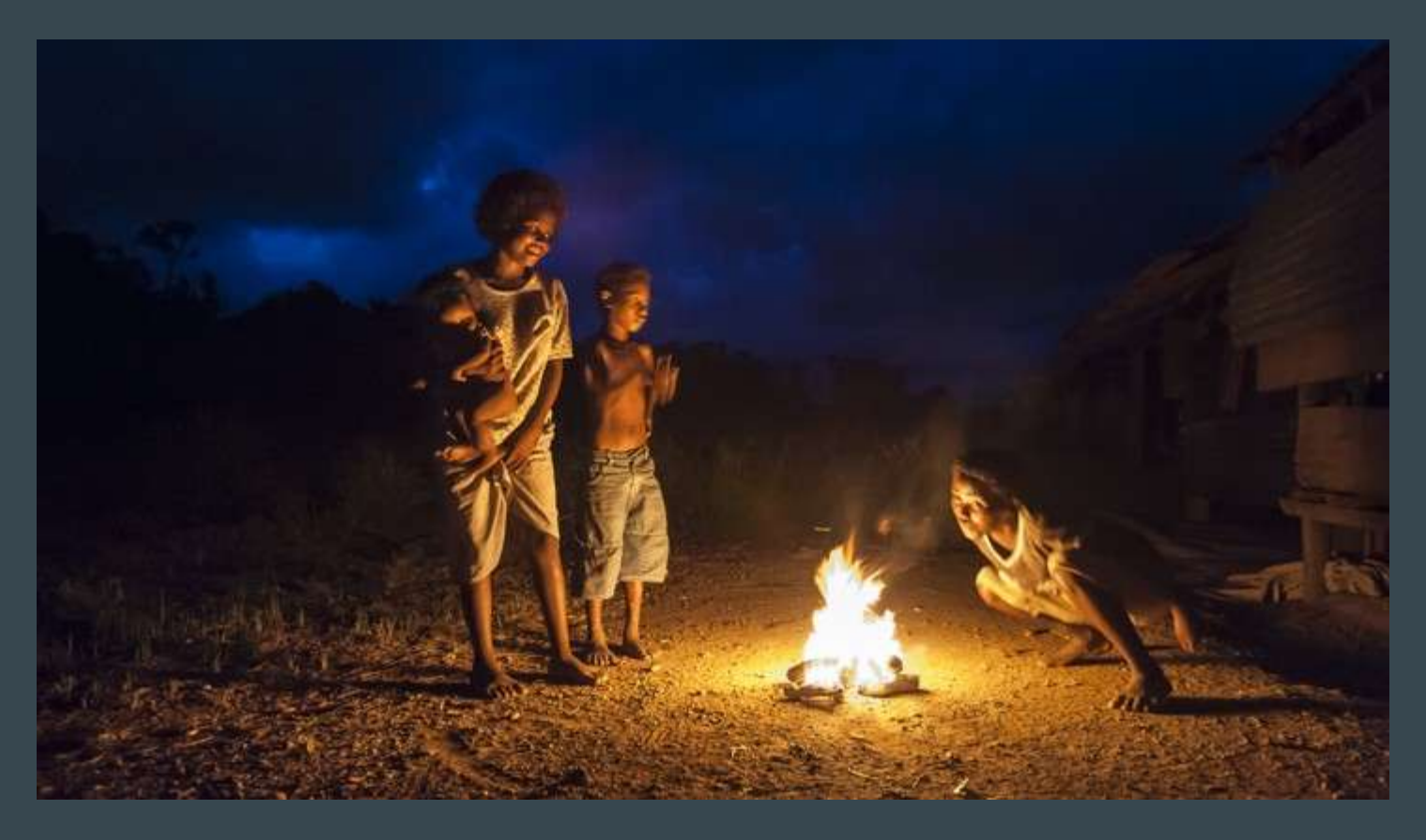

Tell a moment in a story/narrative. No posed portraits.

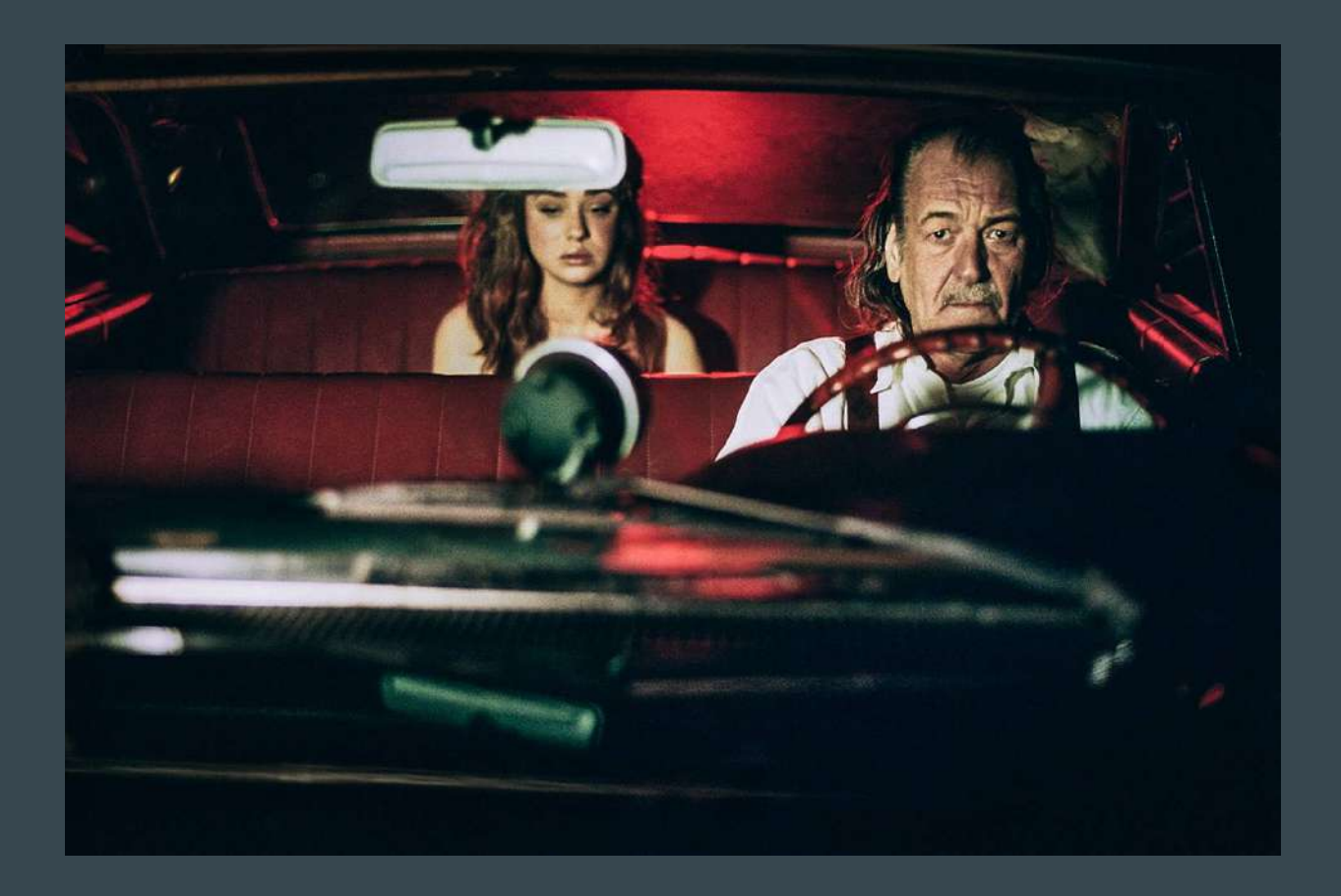

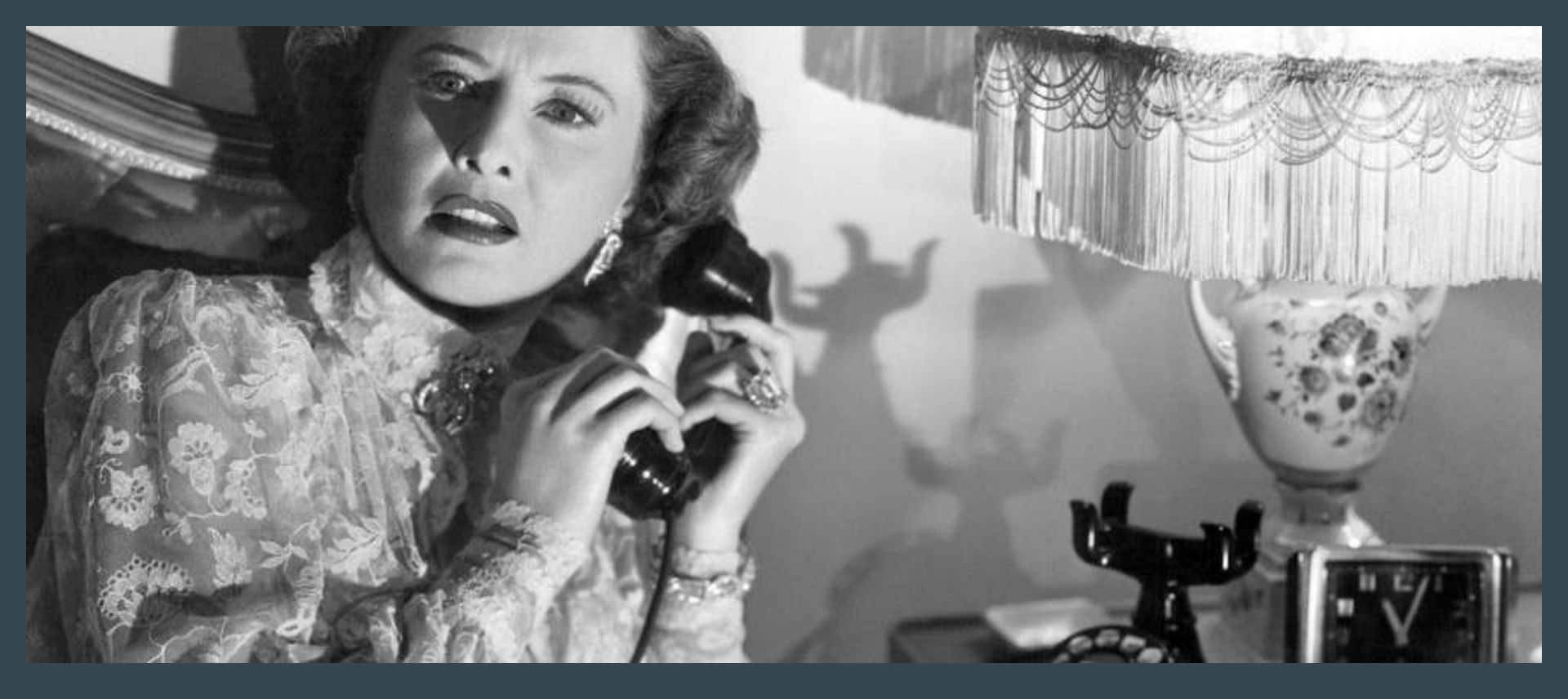

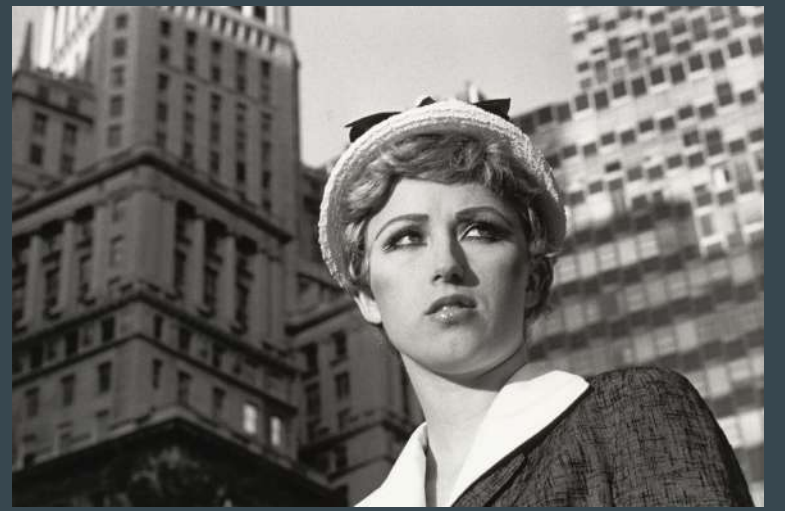

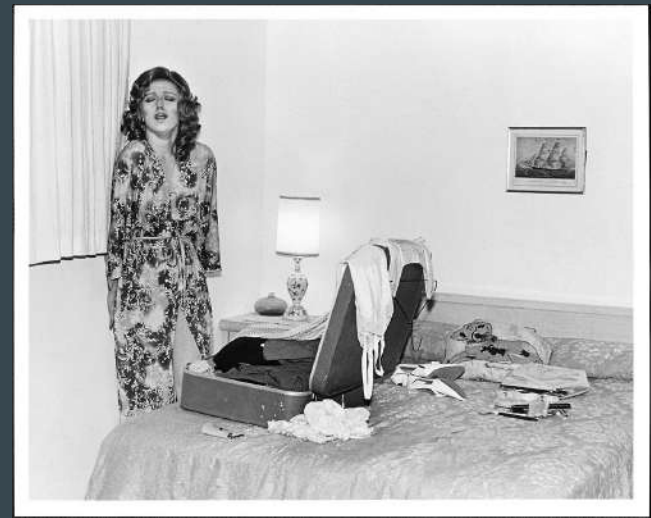

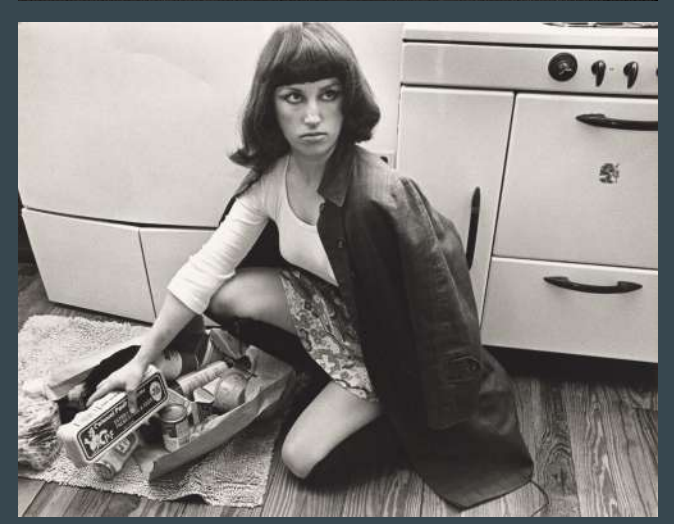

#### **Cindy Sherman Untitled film stills**

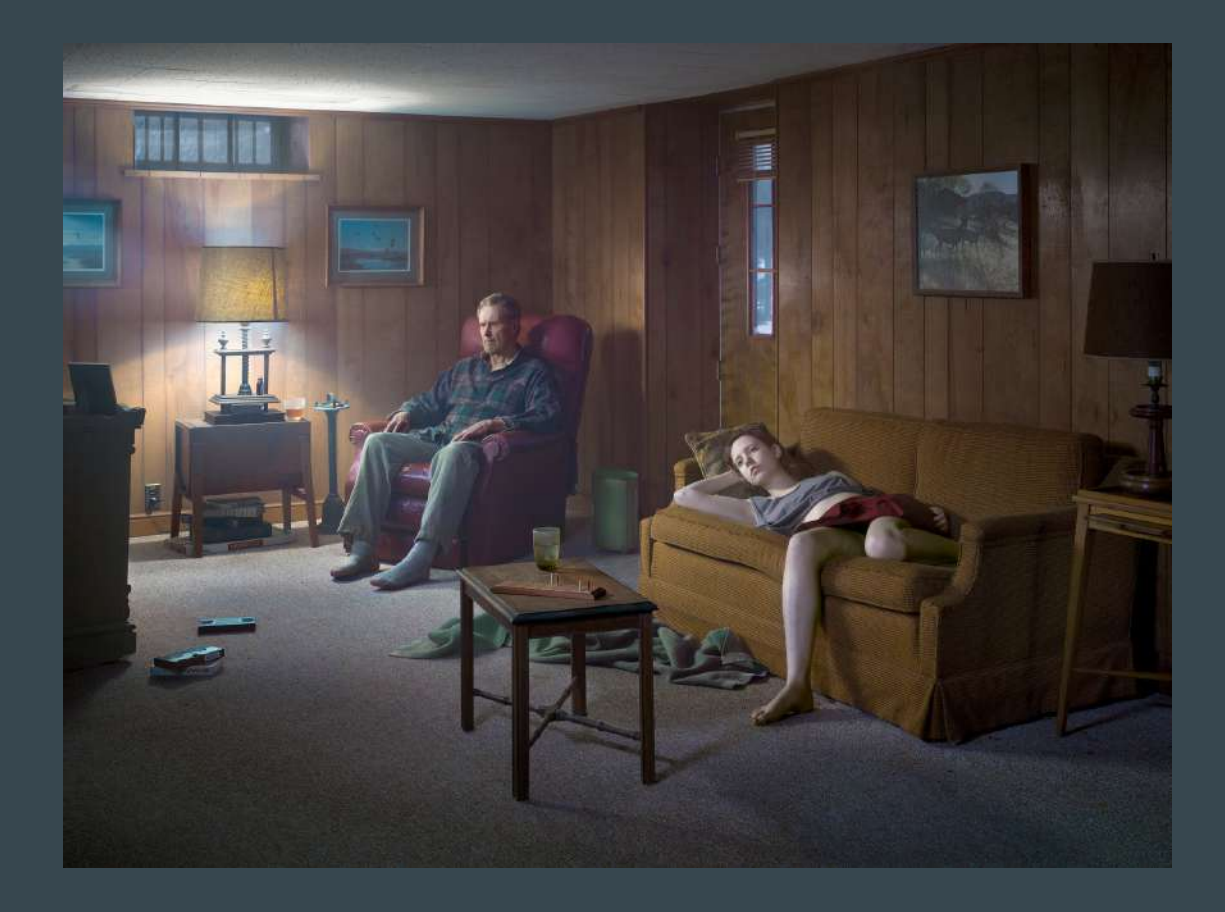

#### Gregory Crewdson

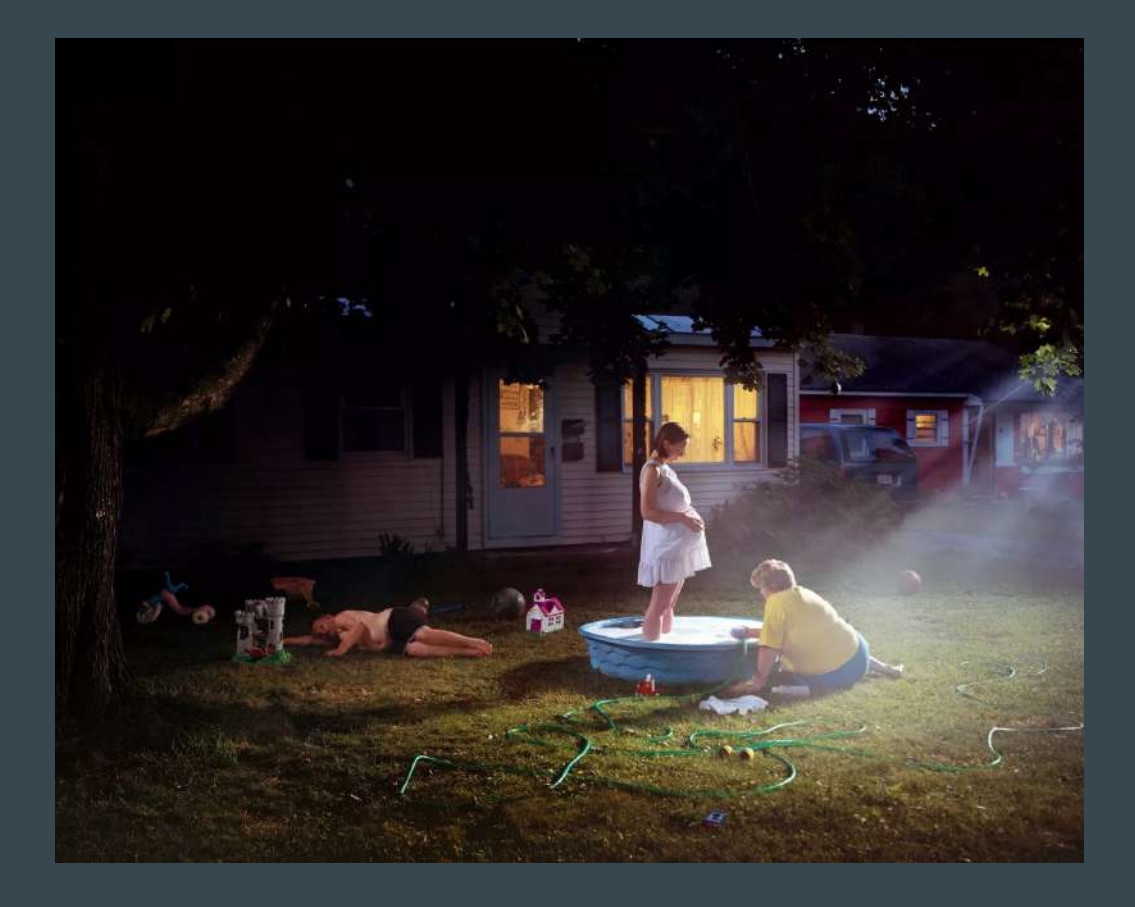

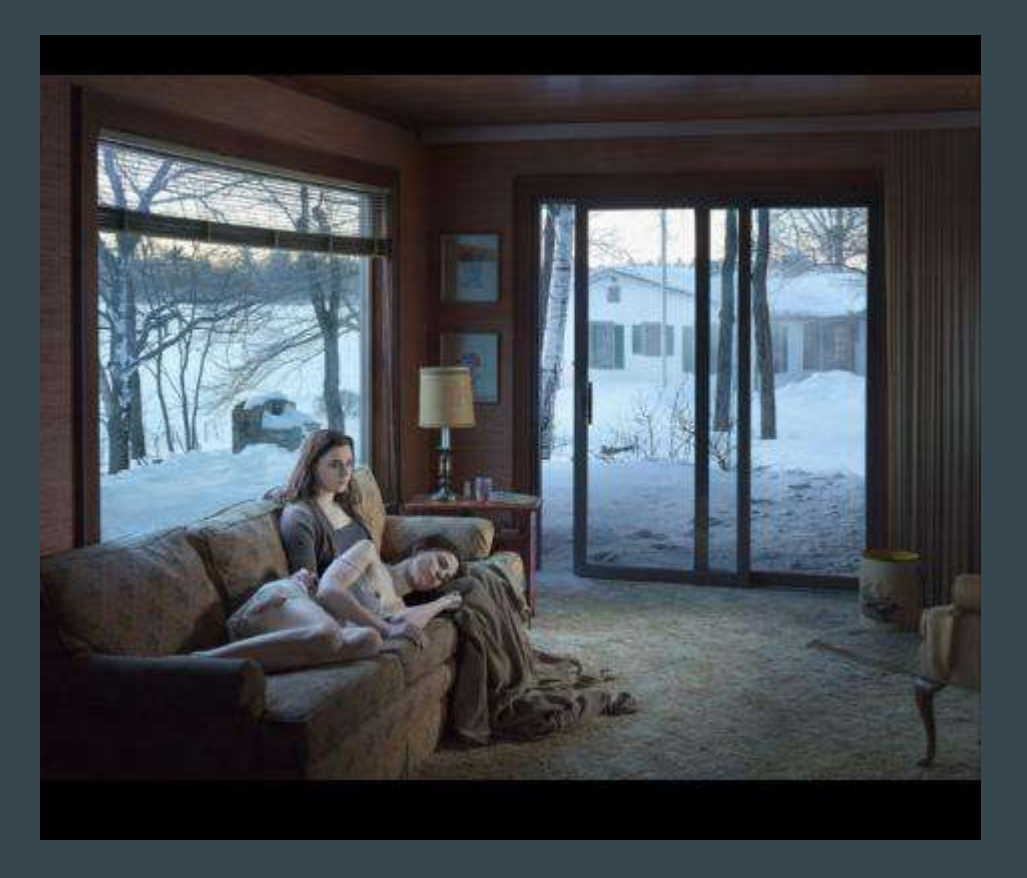

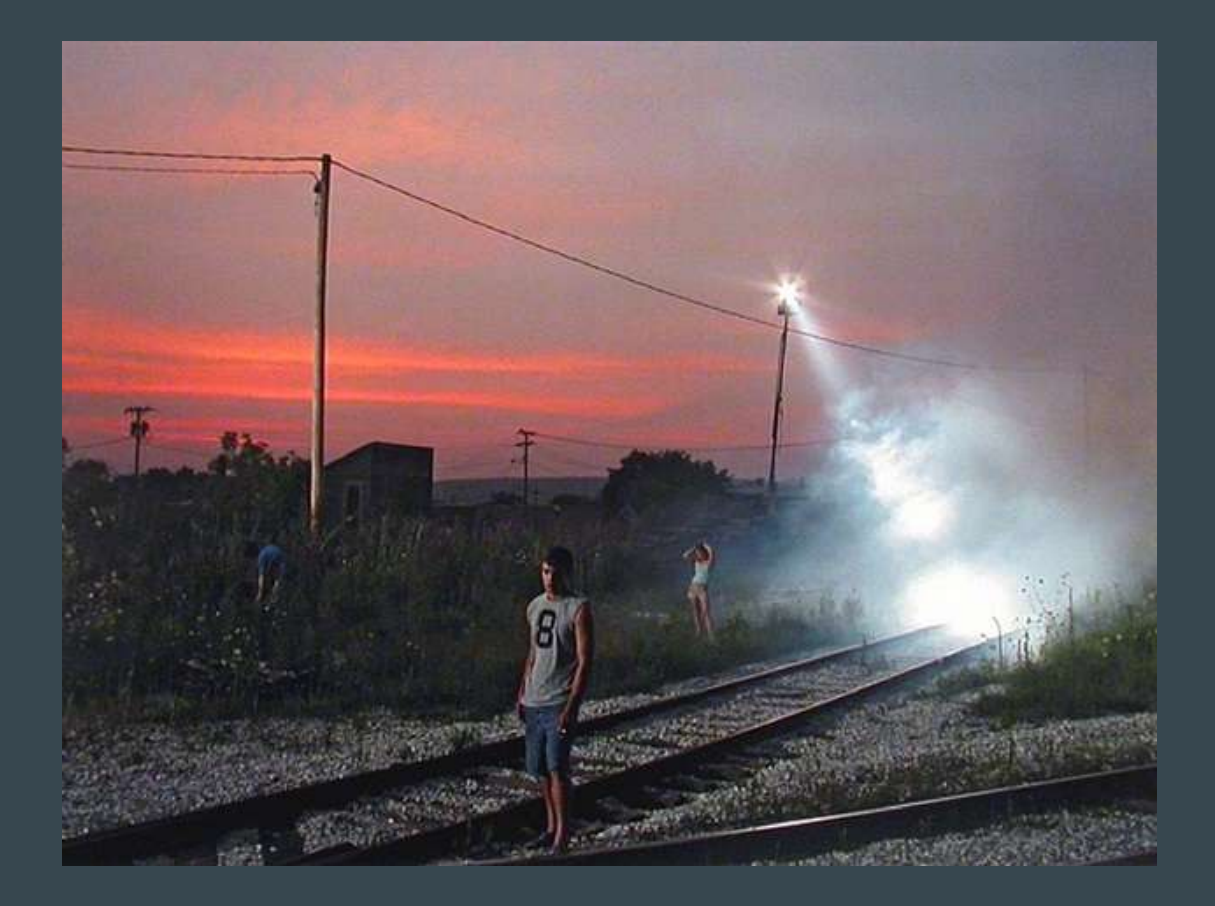

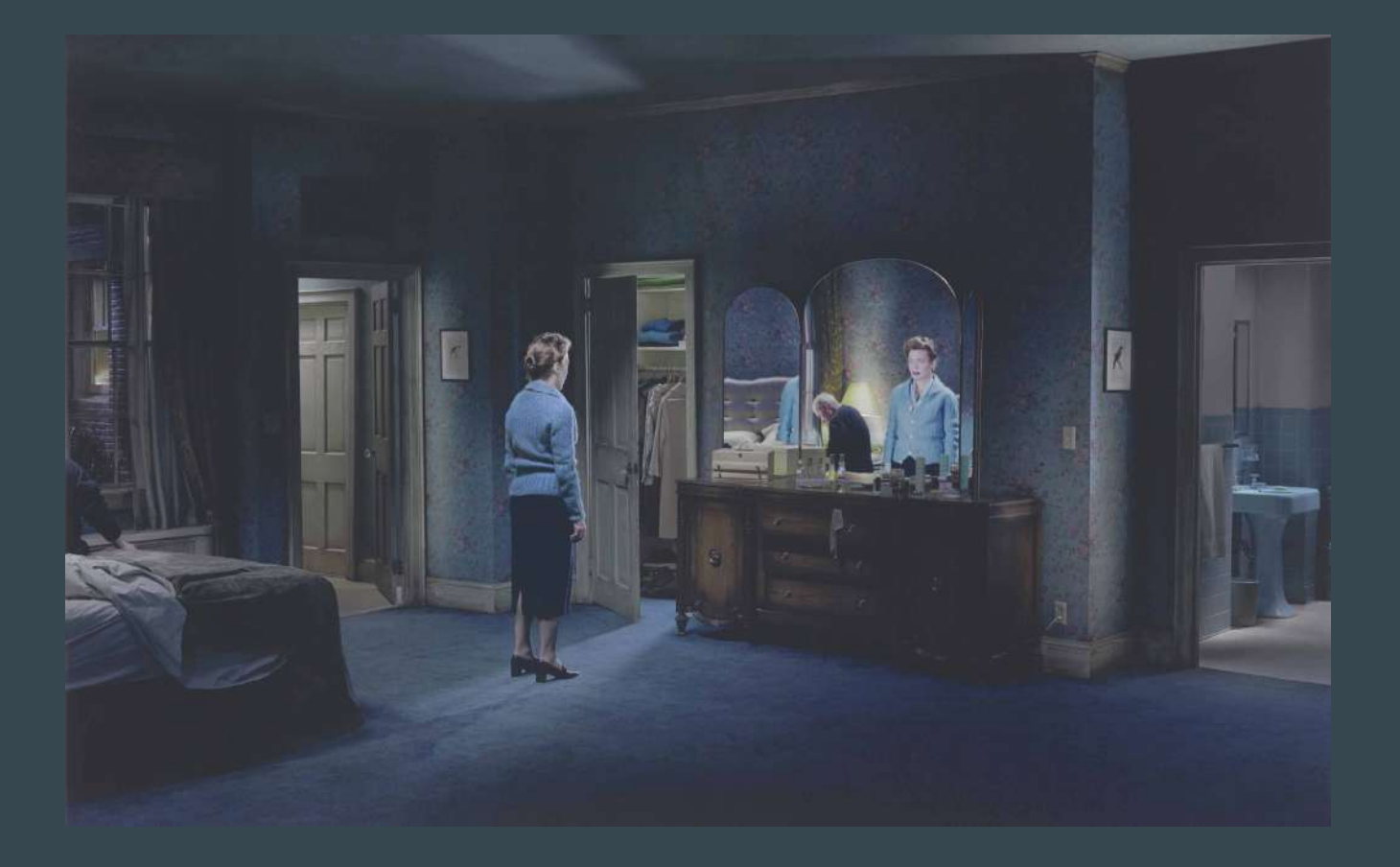

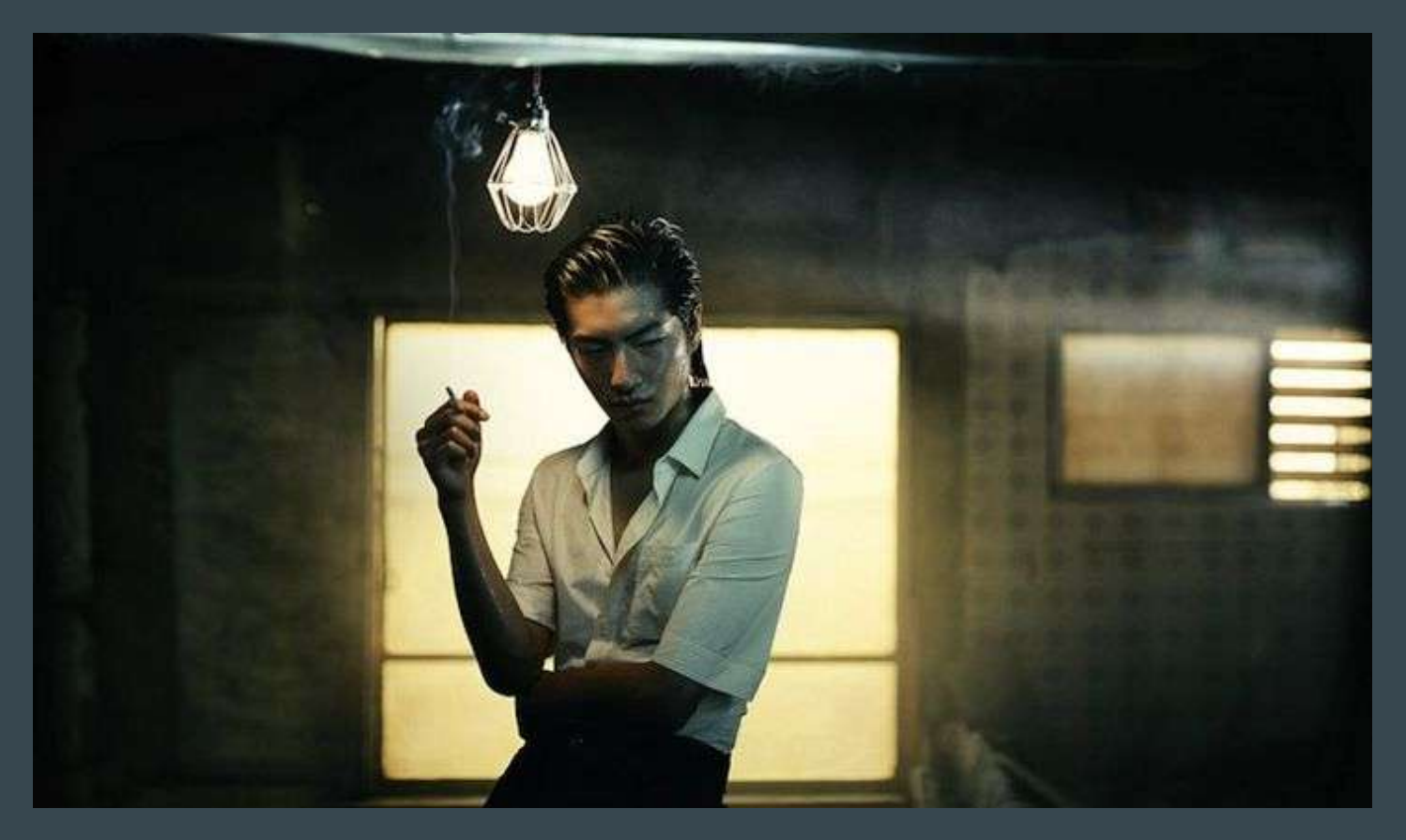

**Don't be afraid of the dark (if balanced with light)** Films were made to be shown in the dark, unlike photographs, and skin tones are shown darker.

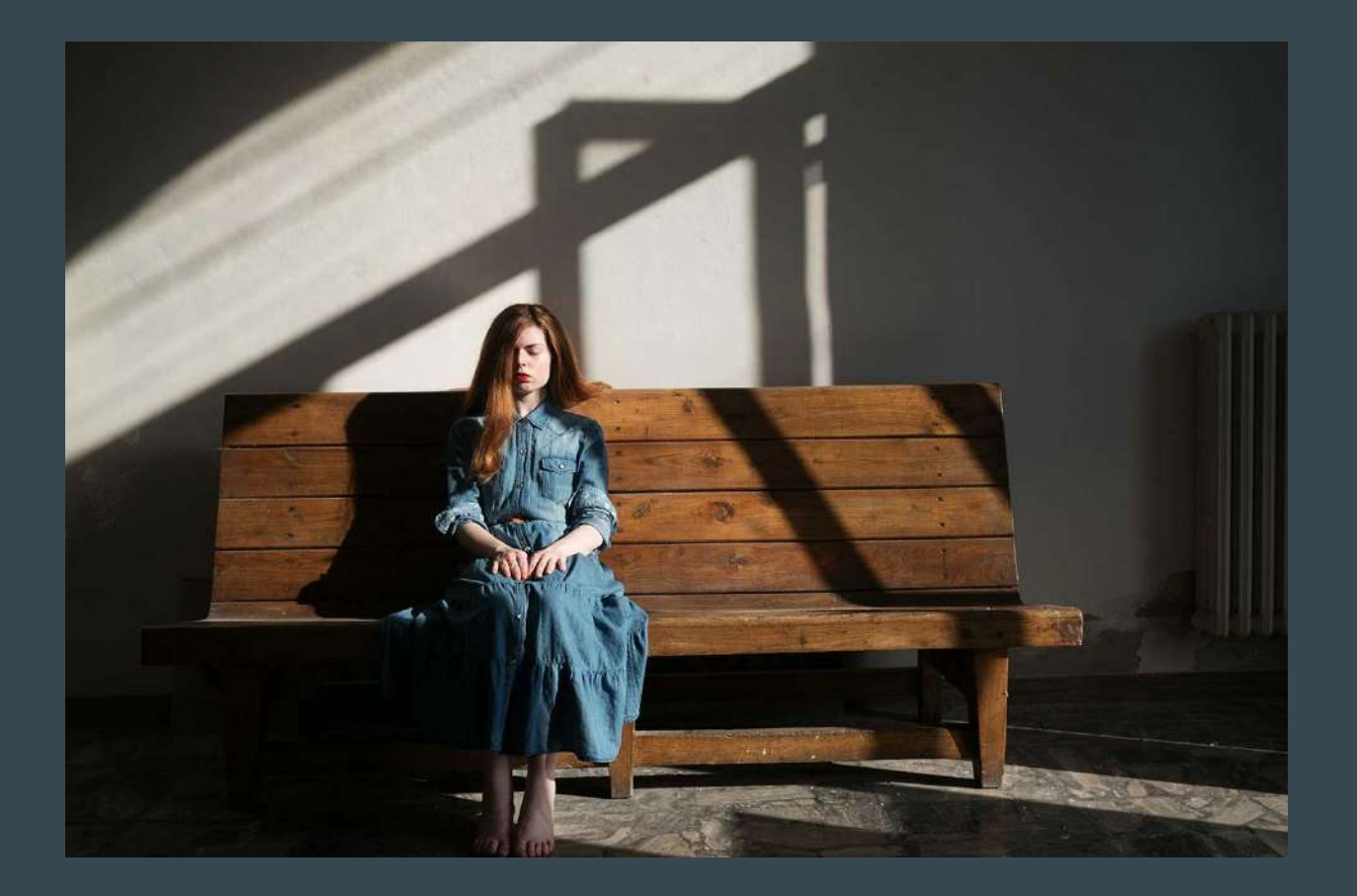

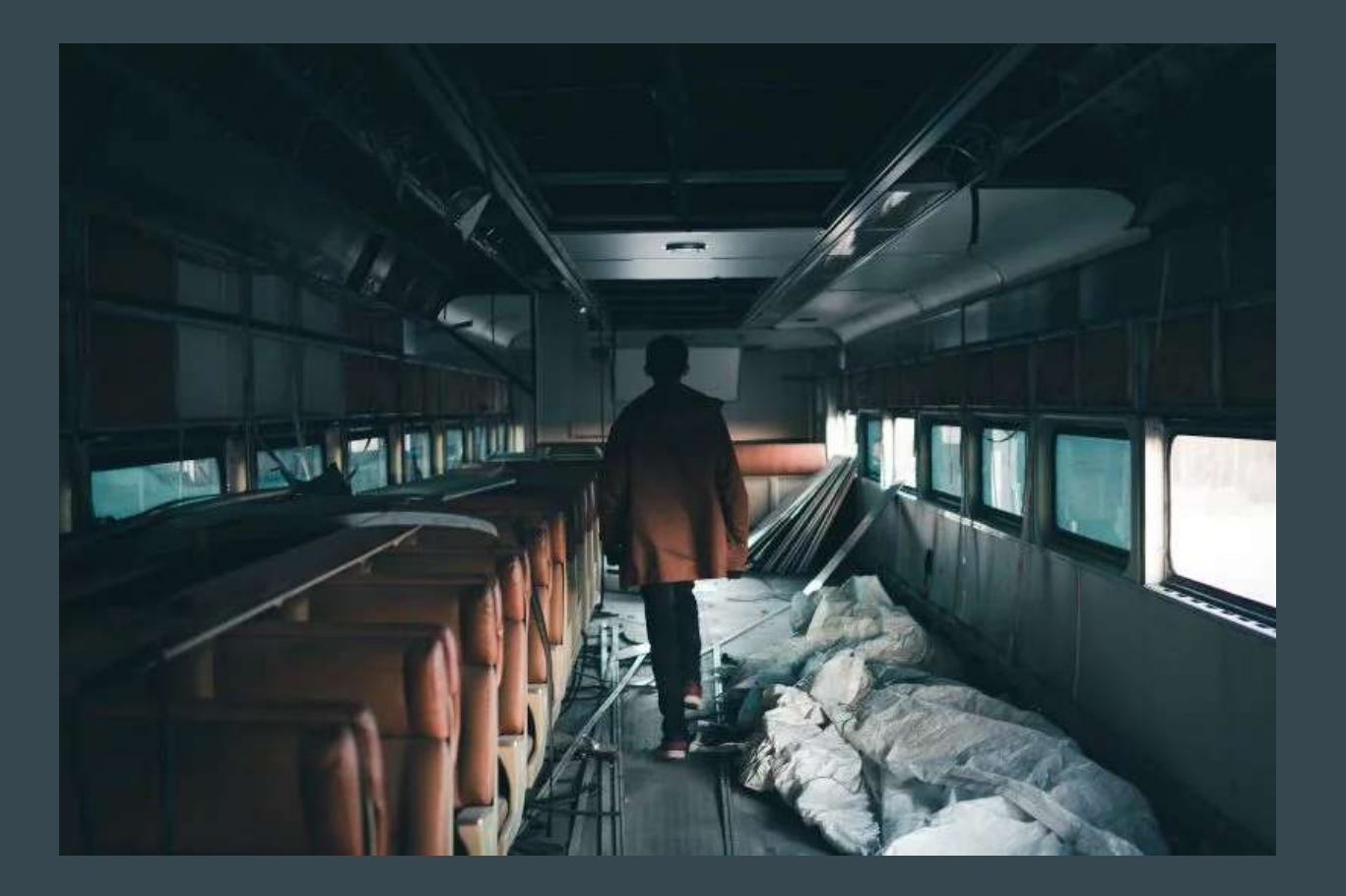

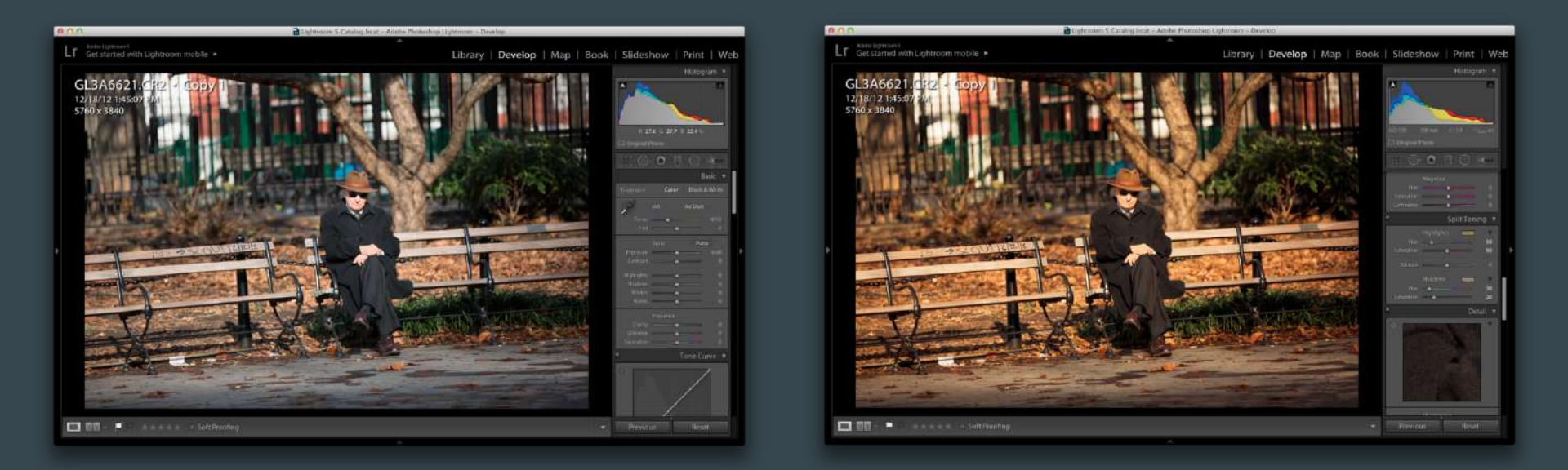

#### Color Grading

#### **USE ADOBE CAMERA RAW / LIGHTROOM**

Play with split toning to achieve the start of a color look (see example where the warmth adds to the feel of Fall)

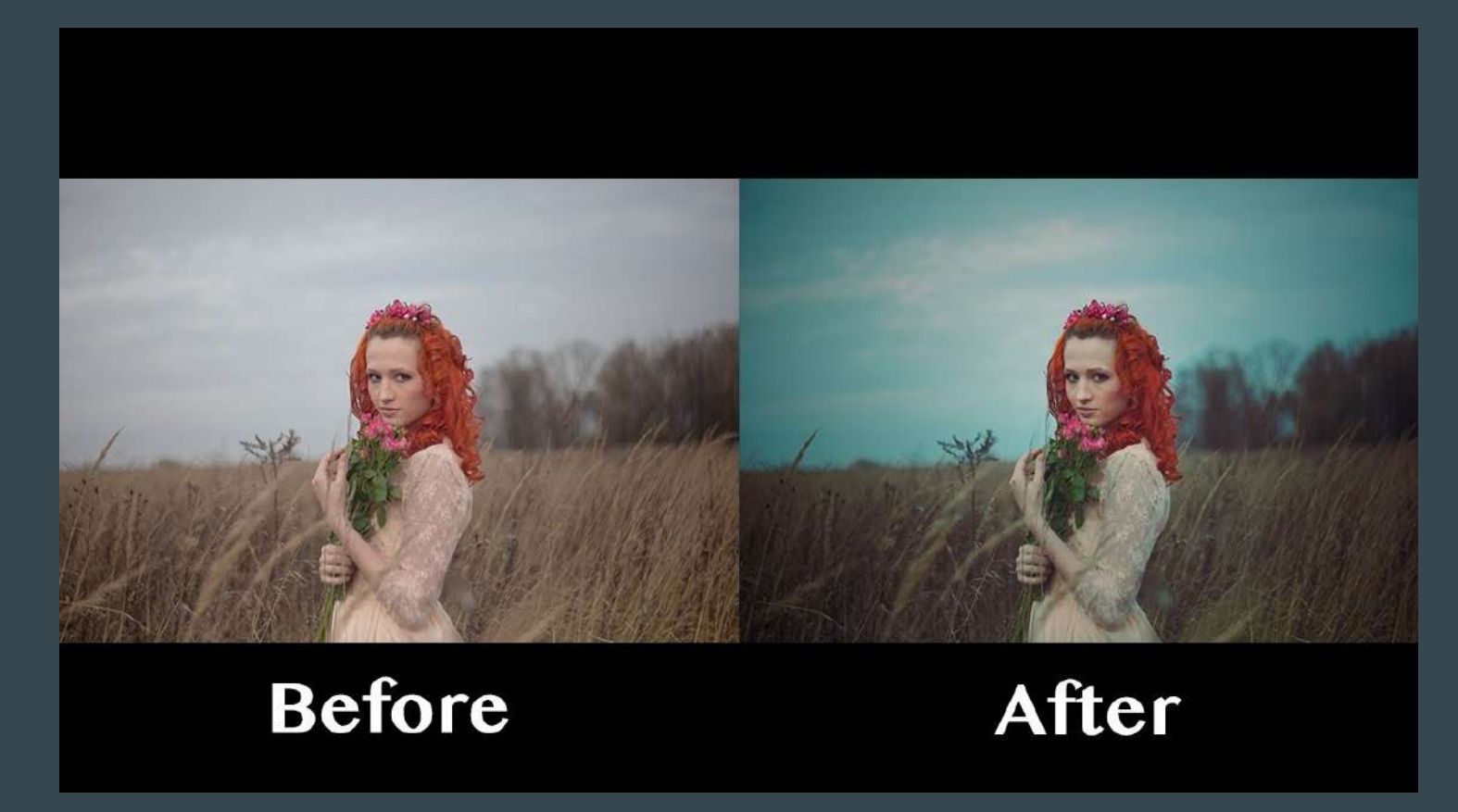

Teal/Orange

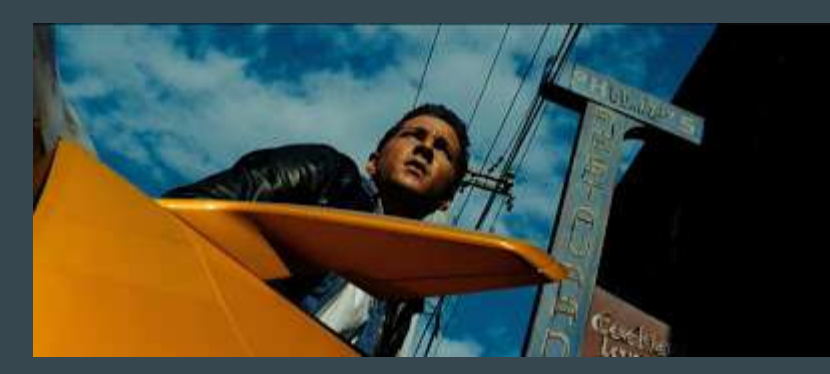

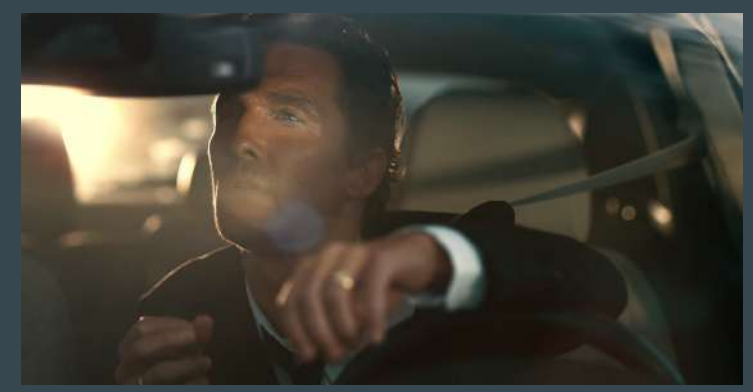

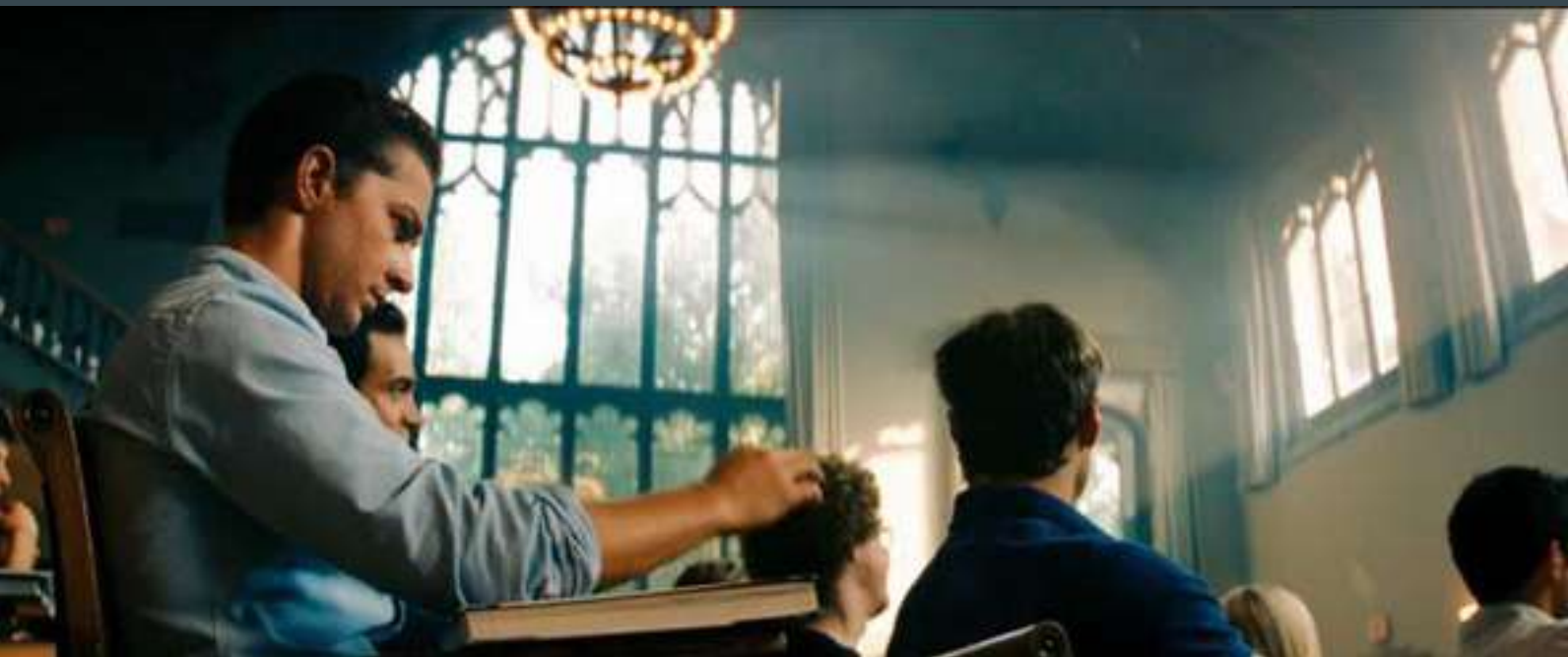

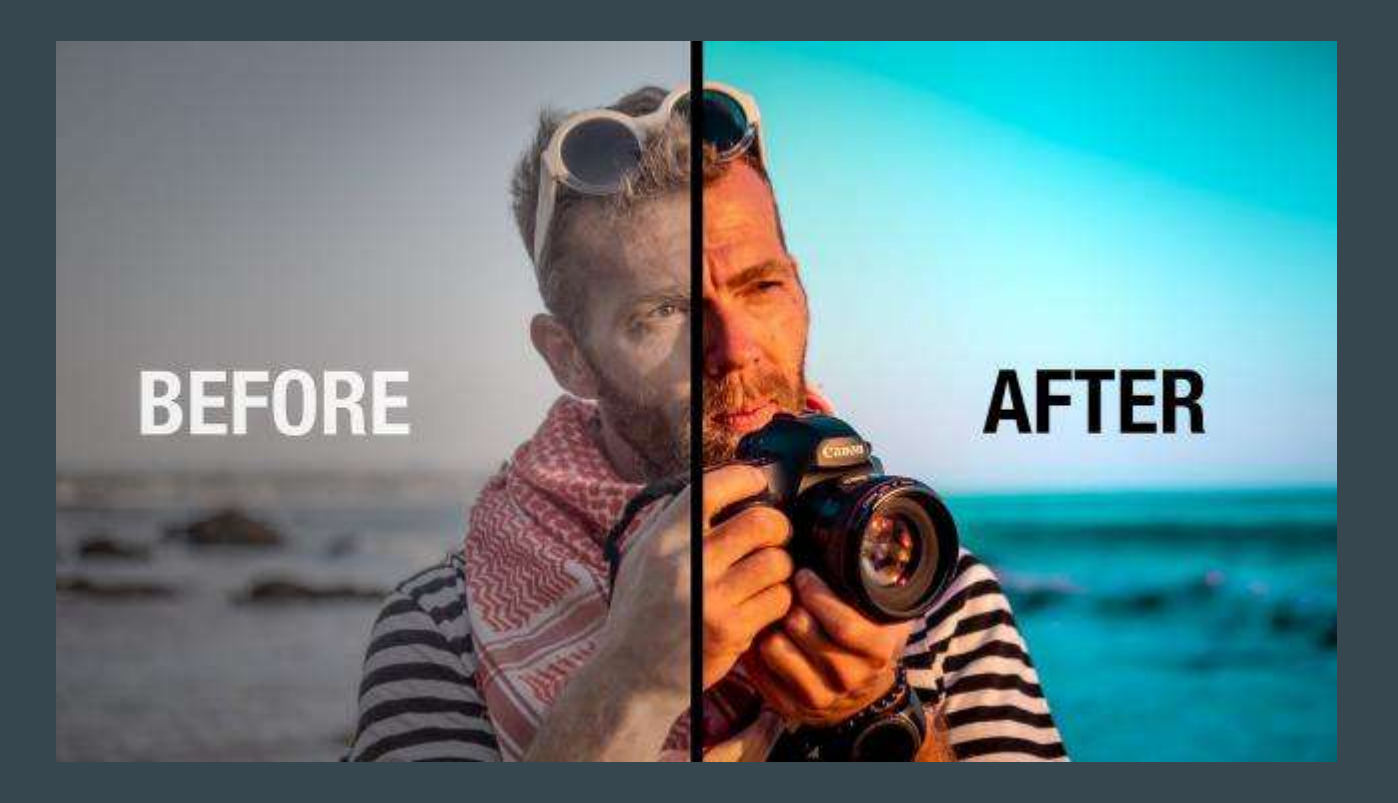

### More Advice for Editing

Step 2 – Adjust color saturation and luminance to suit

- Step 3 Adjust blacks, color temperature, shadows and saturation
- Step 4 Add a slight vignette and grain, to make it more "film-like", less digital and clean
- Step 5 Export out to PS. Crop image to 16x9. Or put black bars above and below.

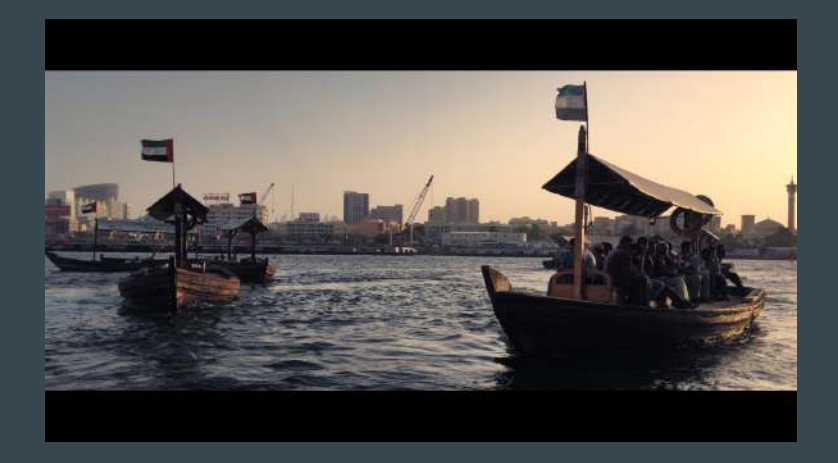

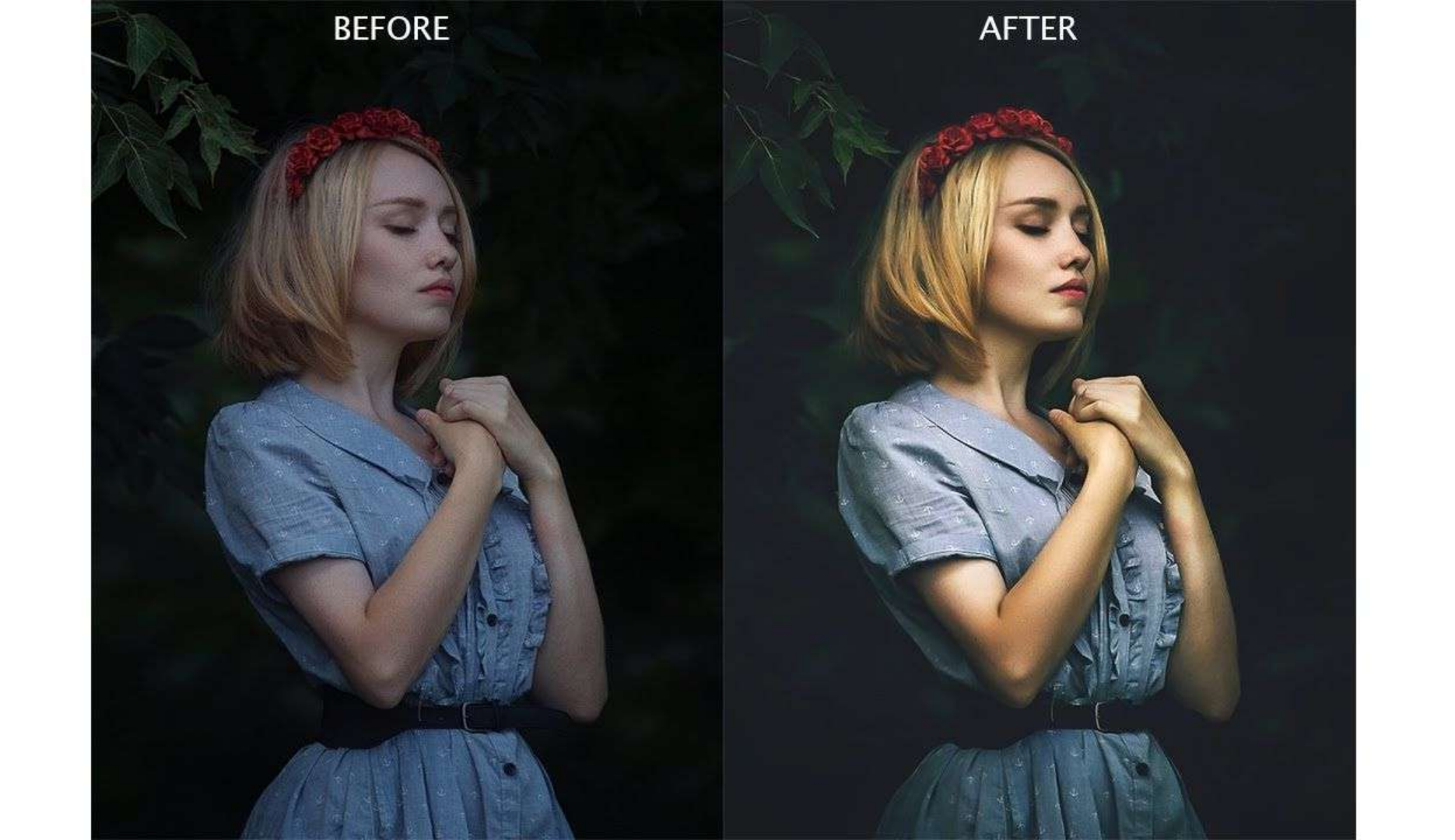

# BEFORE

## AFTER

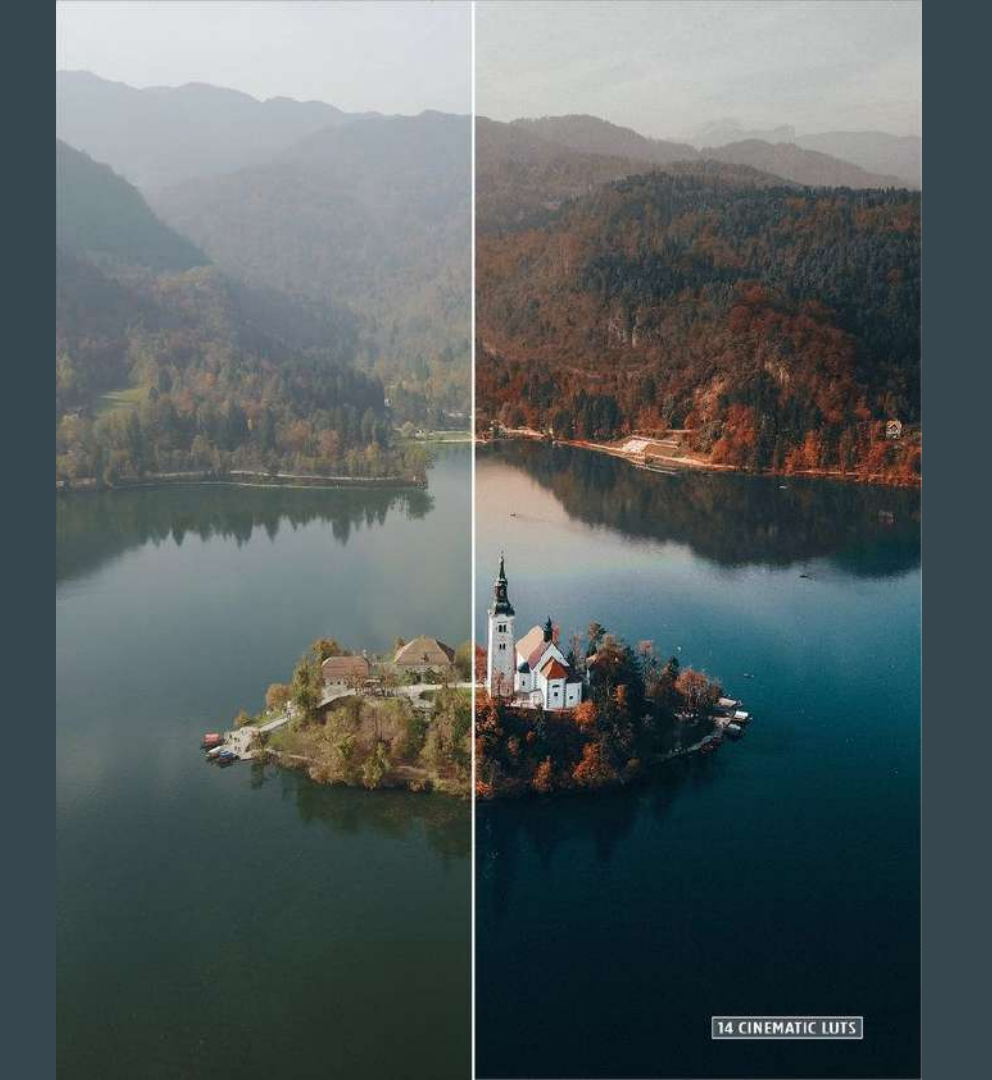

### Some color grading tutorials

https://blogs.adobe.com/creativecloud/cinematic-color-grading-in-adobe-photoshop-pt-1/

https://fstoppers.com/post-production/color-grade-pro-secret-cinematic-imagery-9545

https://photoshopcafe.com/create-cinematic-color-photos-photoshop/